## Online Direct Tax Payment Corporate users

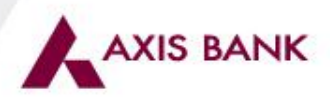

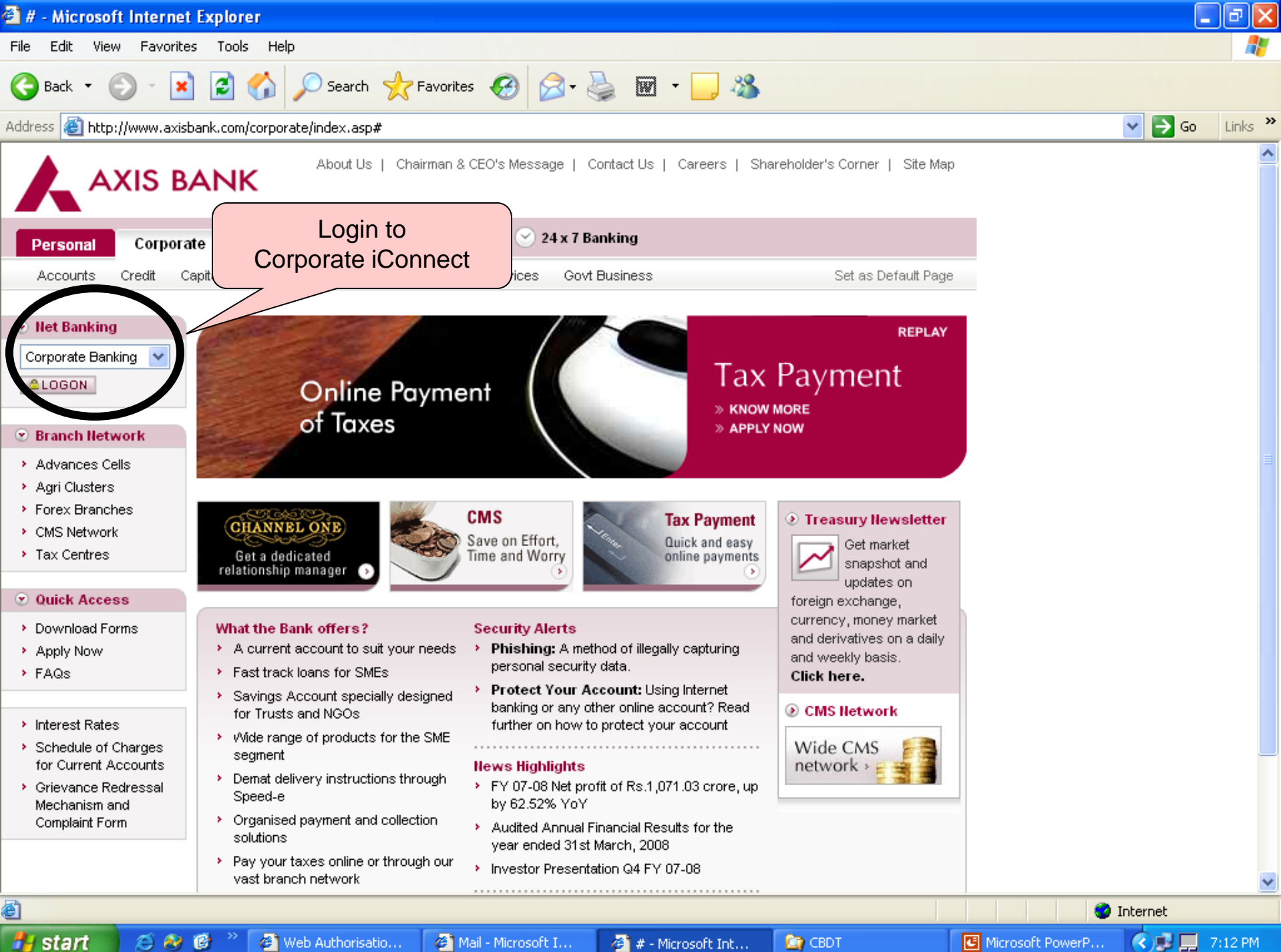

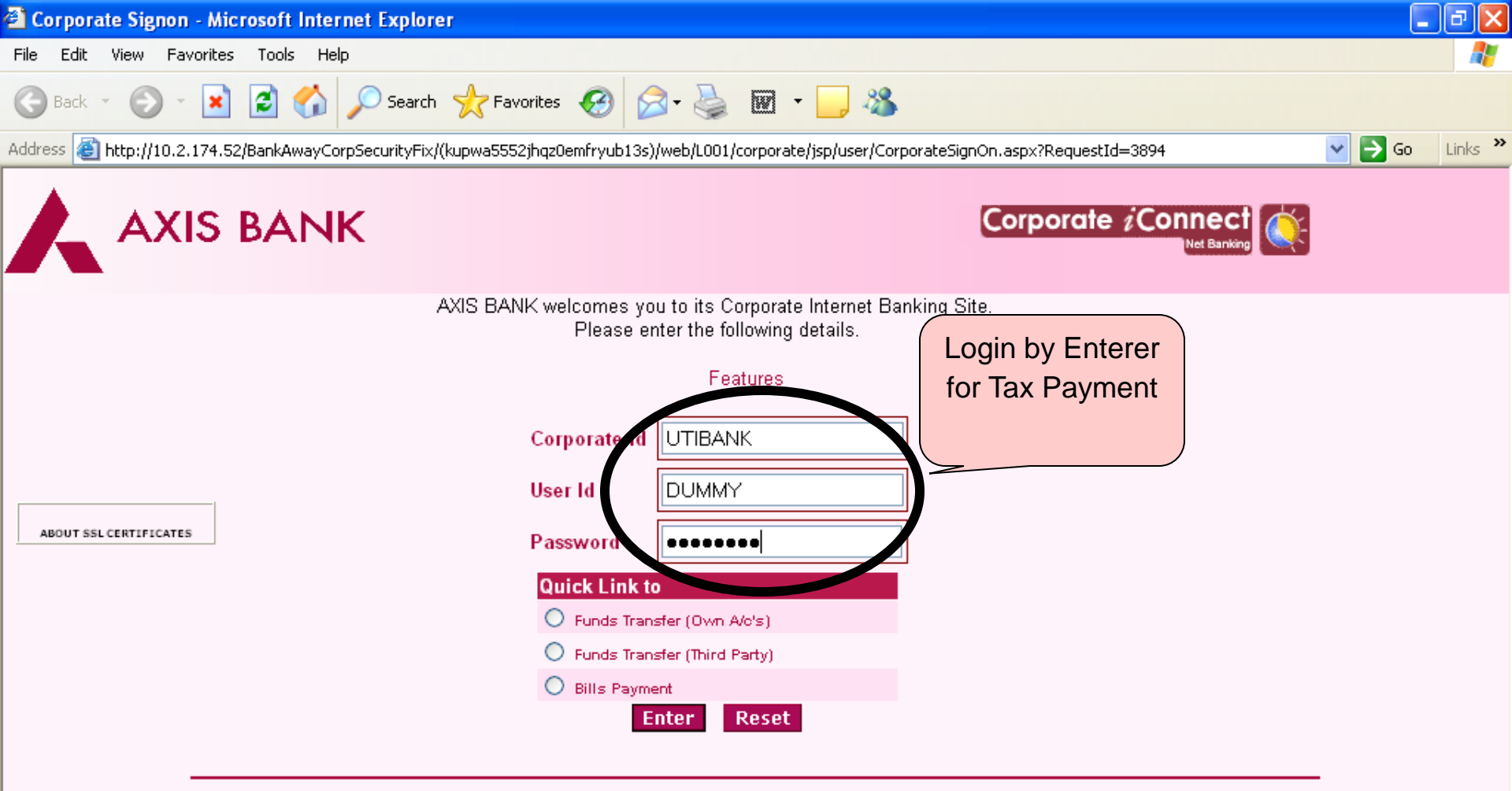

iConnect is best used with Microsoft Internet Explorer Version 4.0 (© Microsoft) and higher with a resolution of 1024 X 768. If you are getting the a Security Alert Message please Click here.

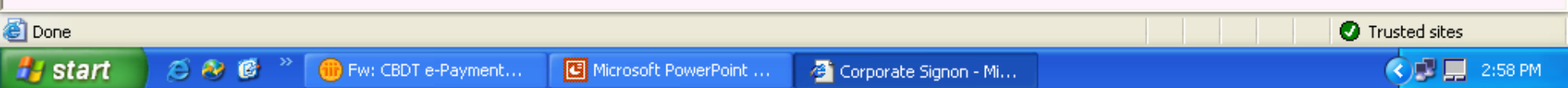

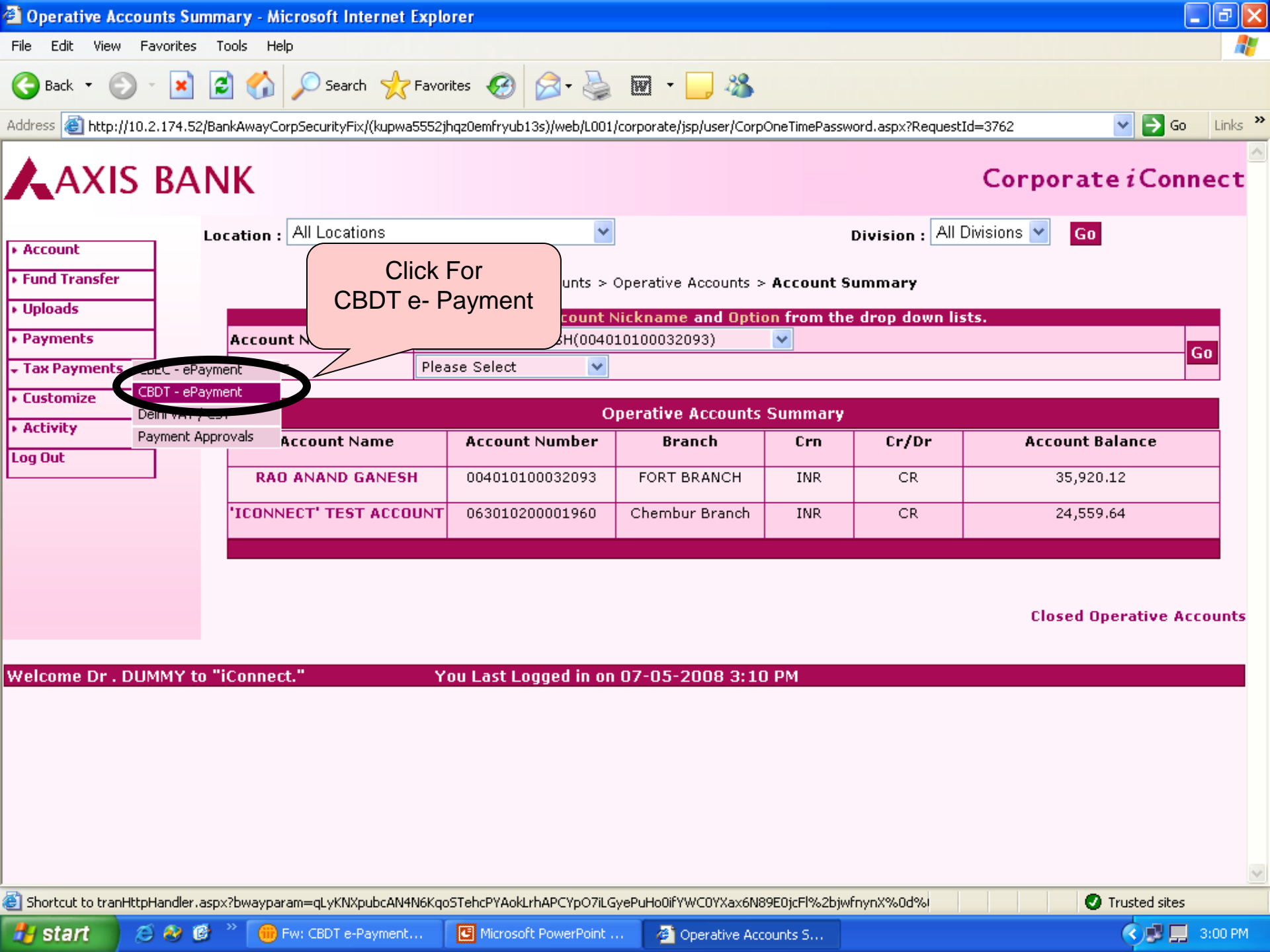

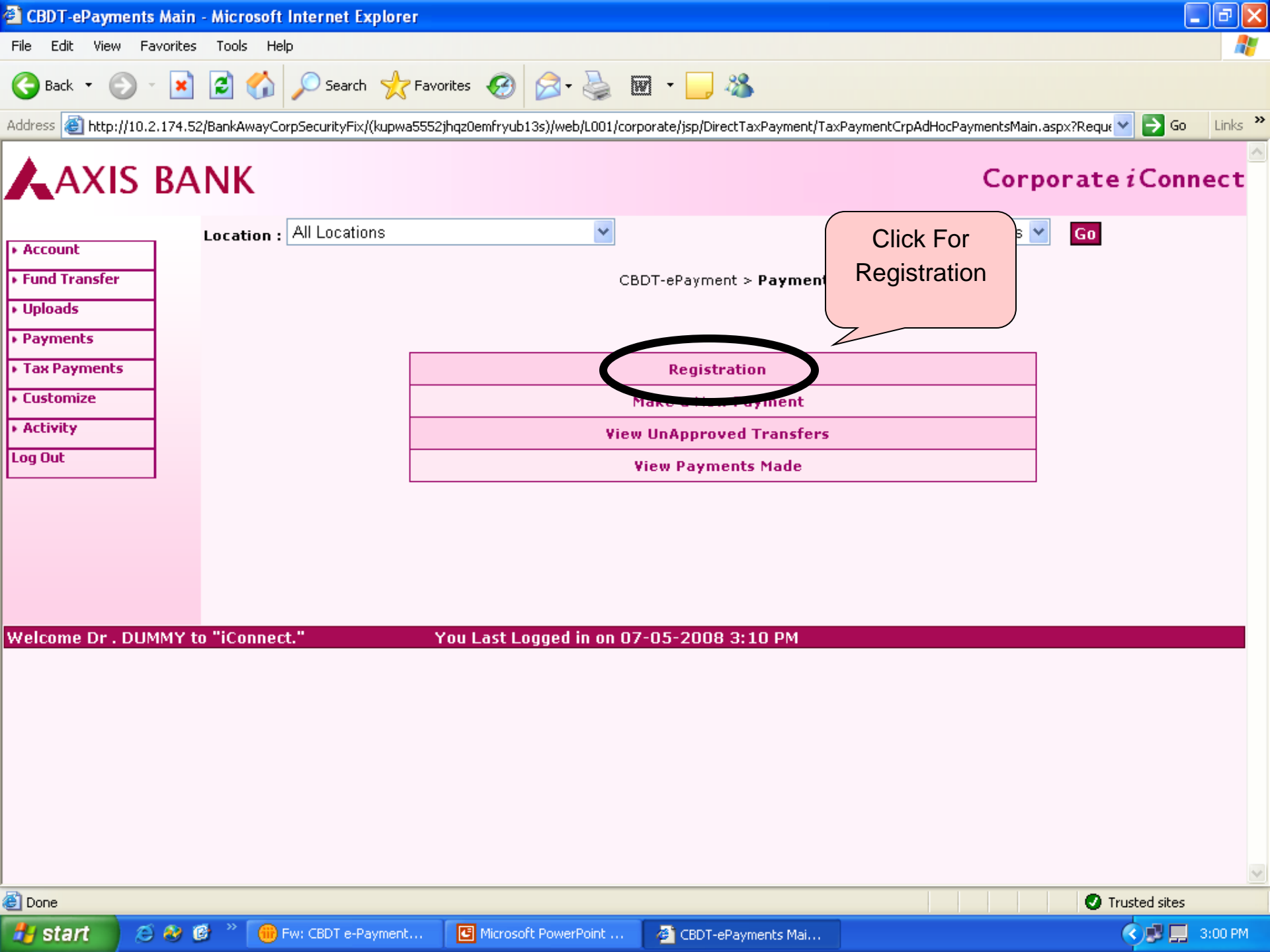

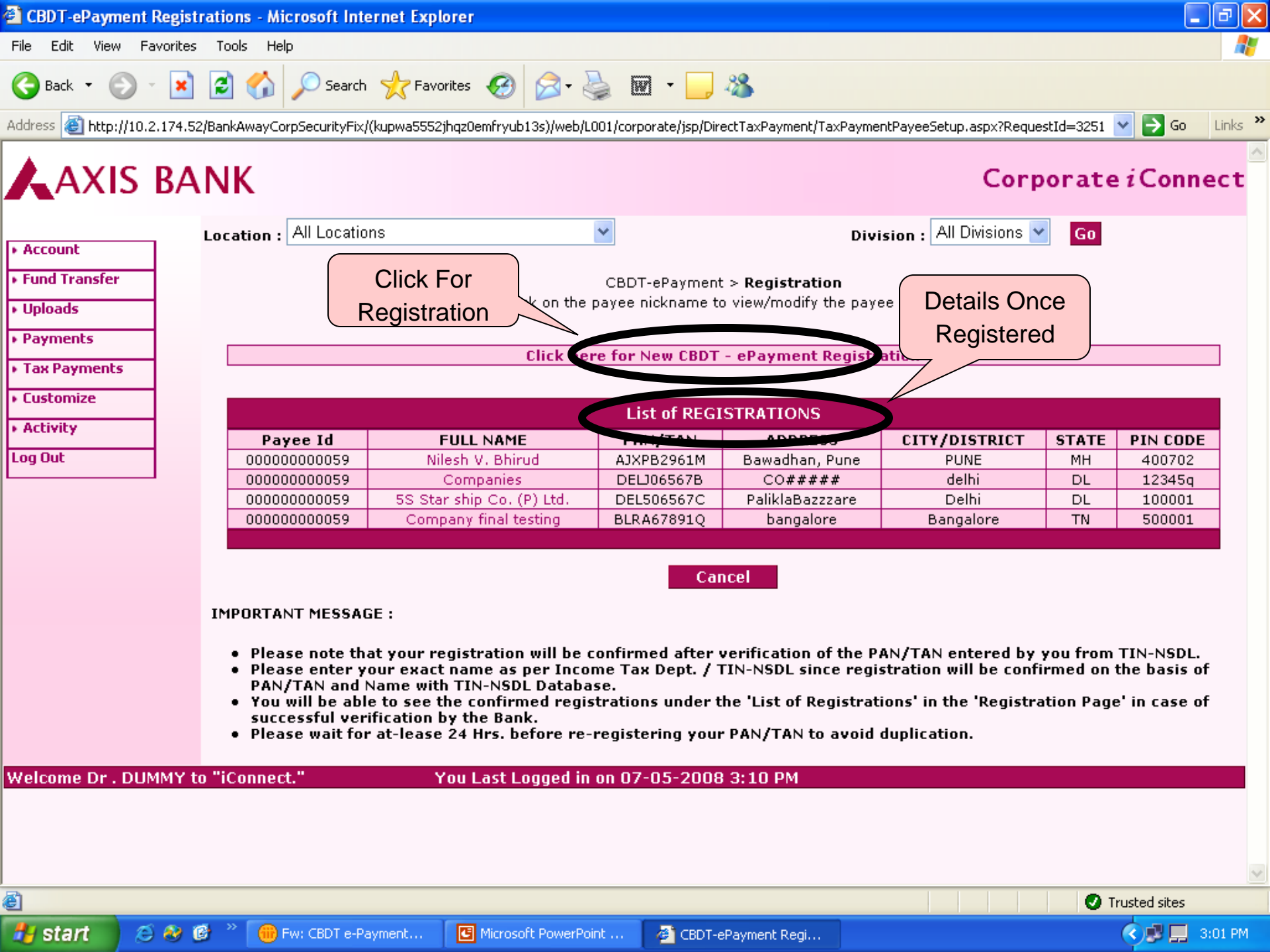

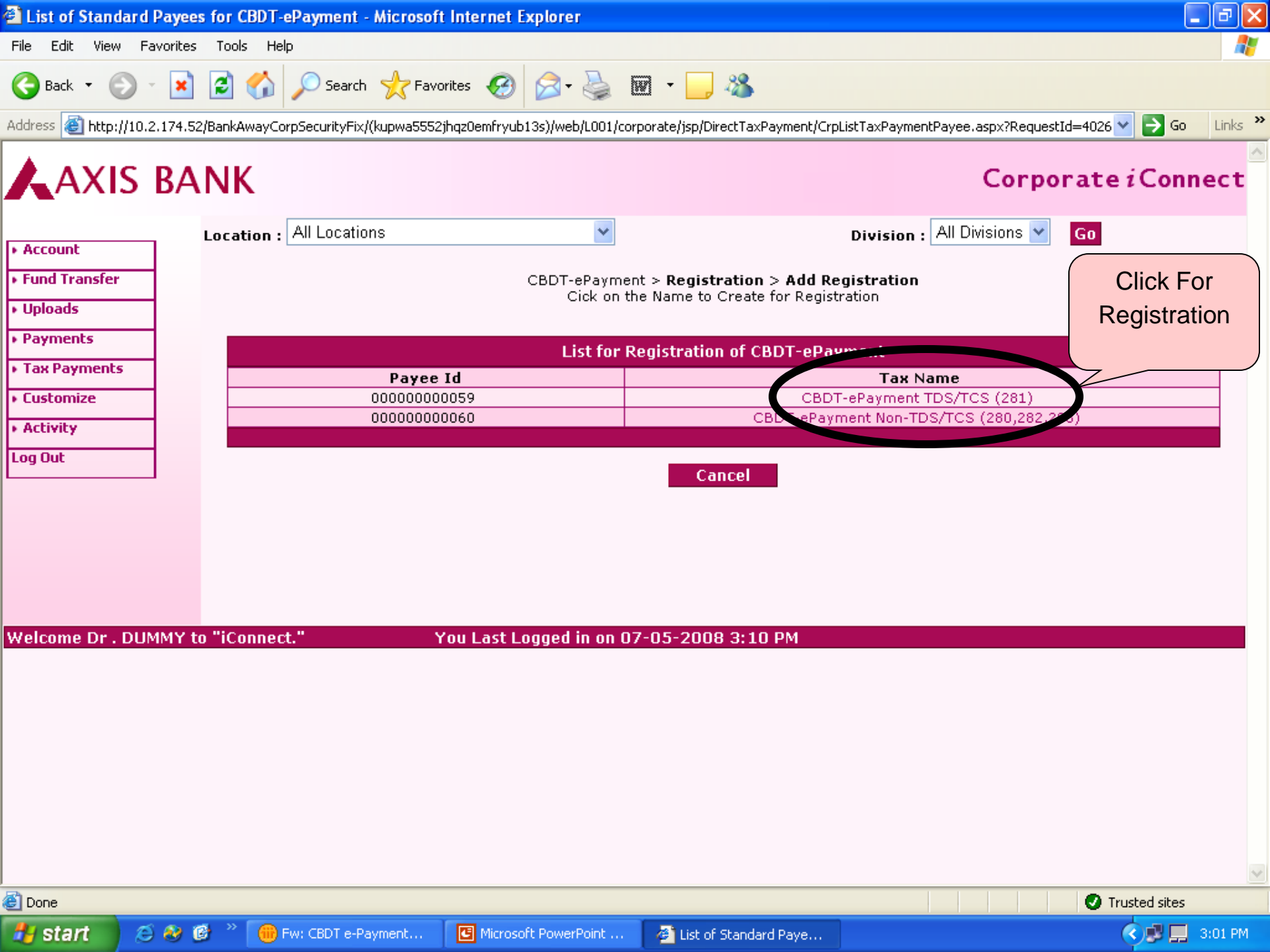

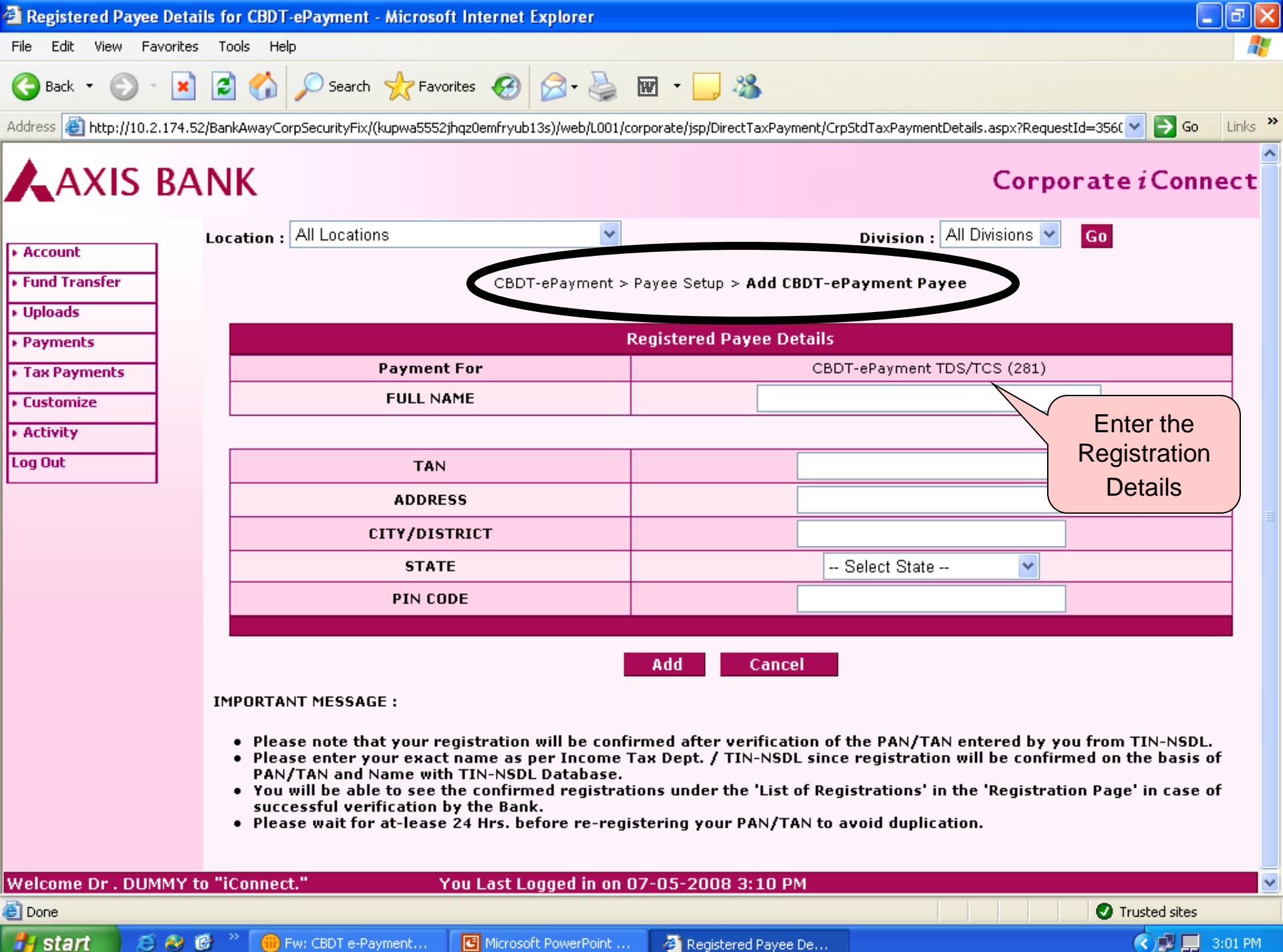

| 🖆 CBDT-ePayn                  | ient - Payee Det    | ails - Microsoft Internet   | Explorer                  |                              |                         |                              |               |          |
|-------------------------------|---------------------|-----------------------------|---------------------------|------------------------------|-------------------------|------------------------------|---------------|----------|
| File Edit View                | / Favorites Tool    | ls Help                     |                           |                              |                         |                              |               | <b>.</b> |
| G Back 🝷 🌘                    | ) - 💌 🖻             | 🏠 🔎 Search 👷                | Favorites 🧭 🔗 -           | 🎍 🖻 • 🗾 🚳                    |                         |                              |               |          |
| Address 🙆 http:               | //10.2.174.52/Bank/ | AwayCorpSecurityFix/(on4e3k | 454pxetzua1tnlmj55)/web/L | 001/corporate/jsp/DirectTa×P | ayment/TpCrpModStdPayee | Details.aspx?RequestId=23037 | 🖌 🄁 Go        | Links »  |
| AXI                           | S BANI              | κ                           |                           |                              |                         | Corporate                    | <i>i</i> Conn | ect      |
| Account                       | Loca                | tion : All Locations        |                           | ~                            | Division :              | All Divisions 👻 🛛 😡          |               |          |
| · Fund Transfor               |                     |                             |                           | 000T -0                      | na Dataila              |                              |               |          |
| Funu Transfer                 |                     |                             |                           | CBDT-ePaymeny > Pa           | iyee Details            |                              |               |          |
| • Uploads                     | _                   |                             |                           | Devropal Davias              | Details                 |                              |               |          |
| <ul> <li>Payments</li> </ul>  |                     |                             | CRD                       | Personal Payee               | Details                 | Registered                   |               |          |
| Tax Payments                  | 5 <u>F</u>          | ay io<br>ull Name           | 5S S                      | tar ship Co. (P) Ltd.        | <del>01</del> )         | Details                      |               | -        |
| <ul> <li>Customize</li> </ul> | Т                   | AN                          | DELS                      | 506567C                      |                         |                              |               |          |
| <ul> <li>Activity</li> </ul>  | A                   |                             | Palik                     | laBazzzare<br>:              |                         |                              |               |          |
| Log Out                       | s                   | TATE                        | Dem                       |                              |                         |                              |               | -        |
|                               | P:                  | IN CODE                     | 1000                      | 01                           |                         |                              |               |          |
|                               |                     | Delete this Personal Payee  | from my personal list.    | Update                       | Cancel                  |                              |               |          |
| Welcome Dr .                  | DUMMY to "iC        | onnect."                    | You Last Logged i         | n on 07-05-2008 3:1          | 4 PM                    |                              |               |          |
|                               |                     |                             |                           |                              |                         |                              |               | >        |
| E Done                        |                     |                             |                           | 1                            | -                       | T 🔘                          | rusted sites  |          |
| 🦺 start                       | 😂 🥹 🕑 👋             | 🛞 Fw: CBDT e-Pay            | CBDT e-Payment            | CBDT e-Payment               | i e-Solutions           | 🙆 CBDT-ePayment              |               | 3:43 PM  |

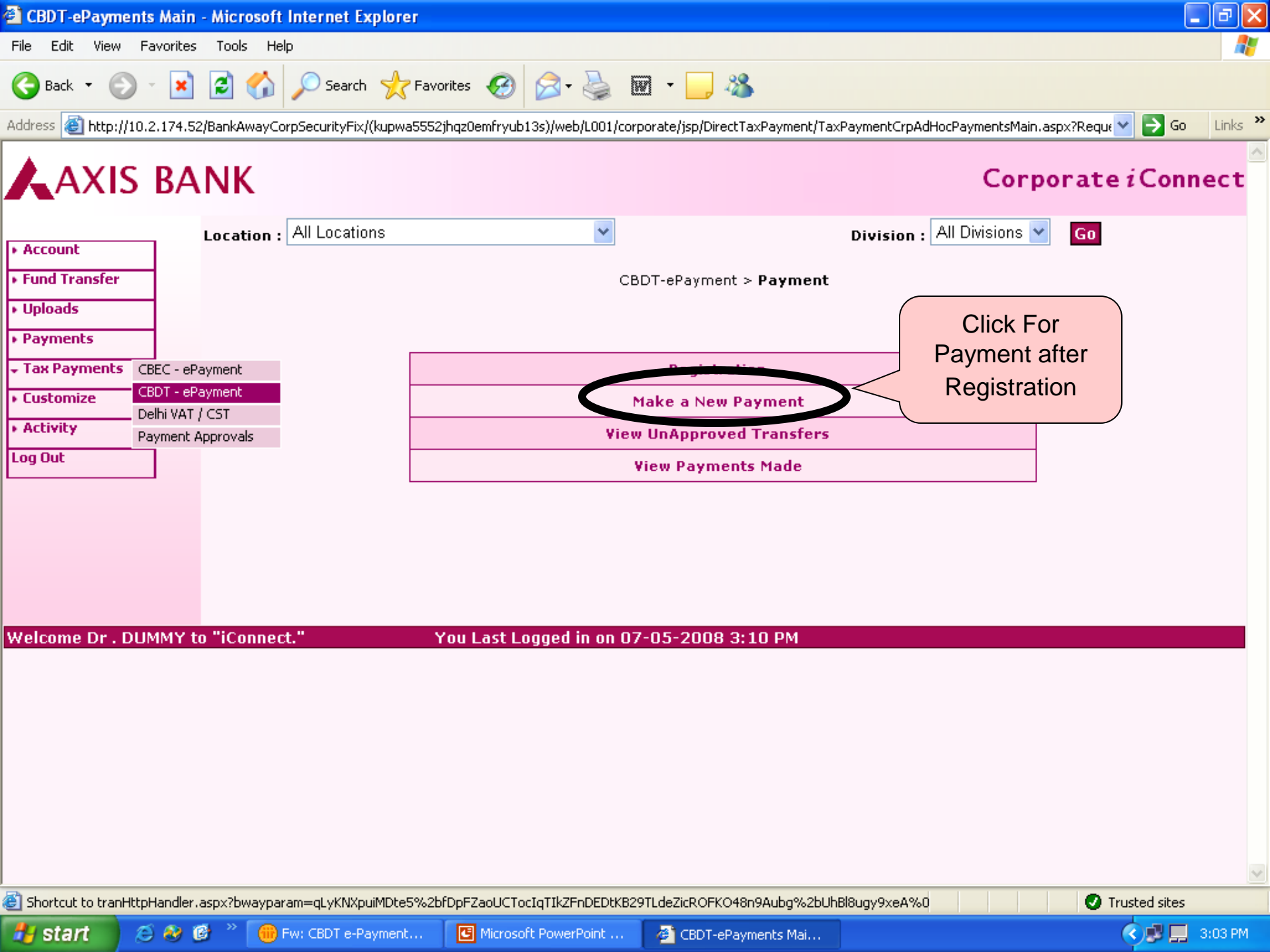

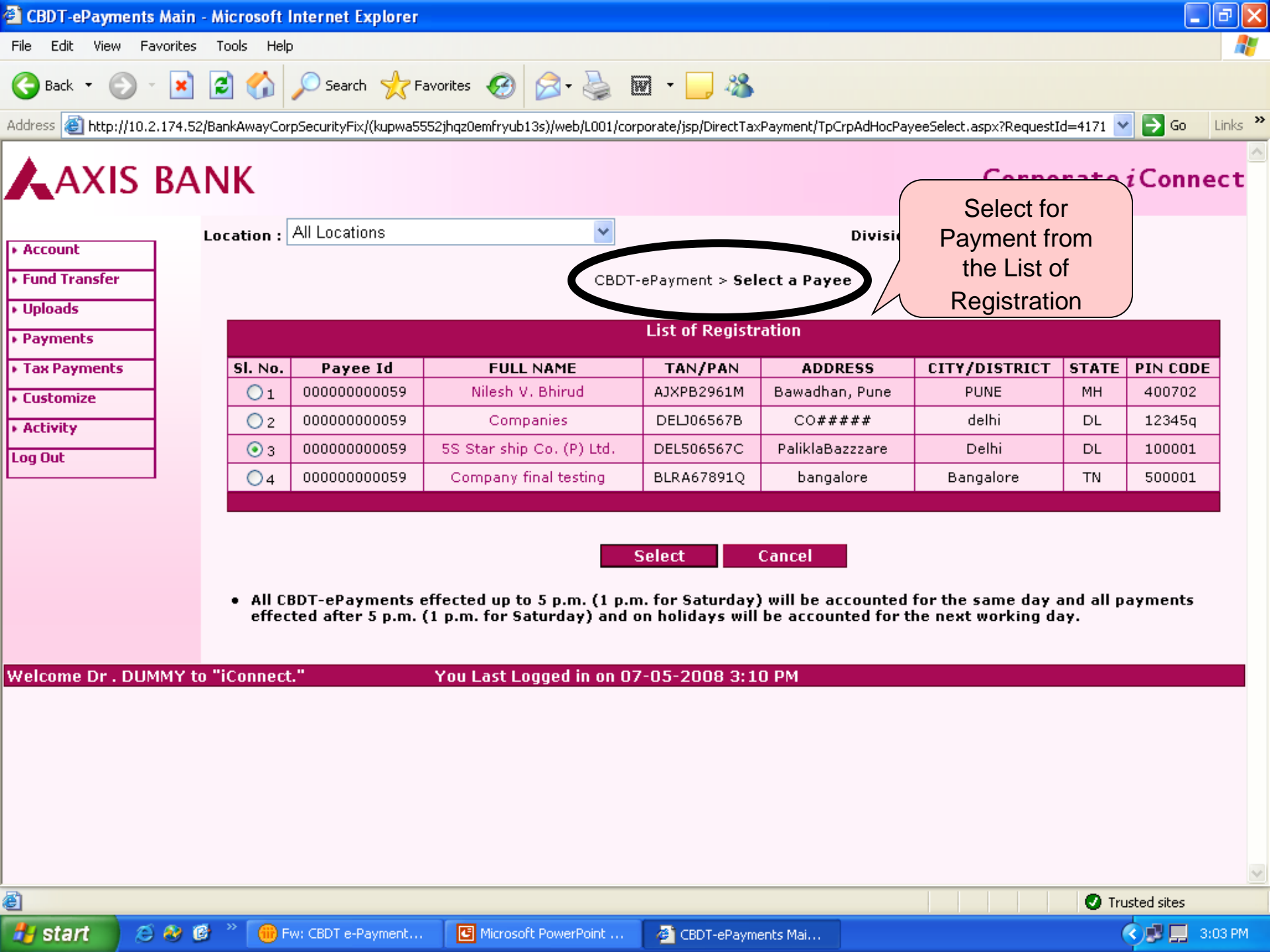

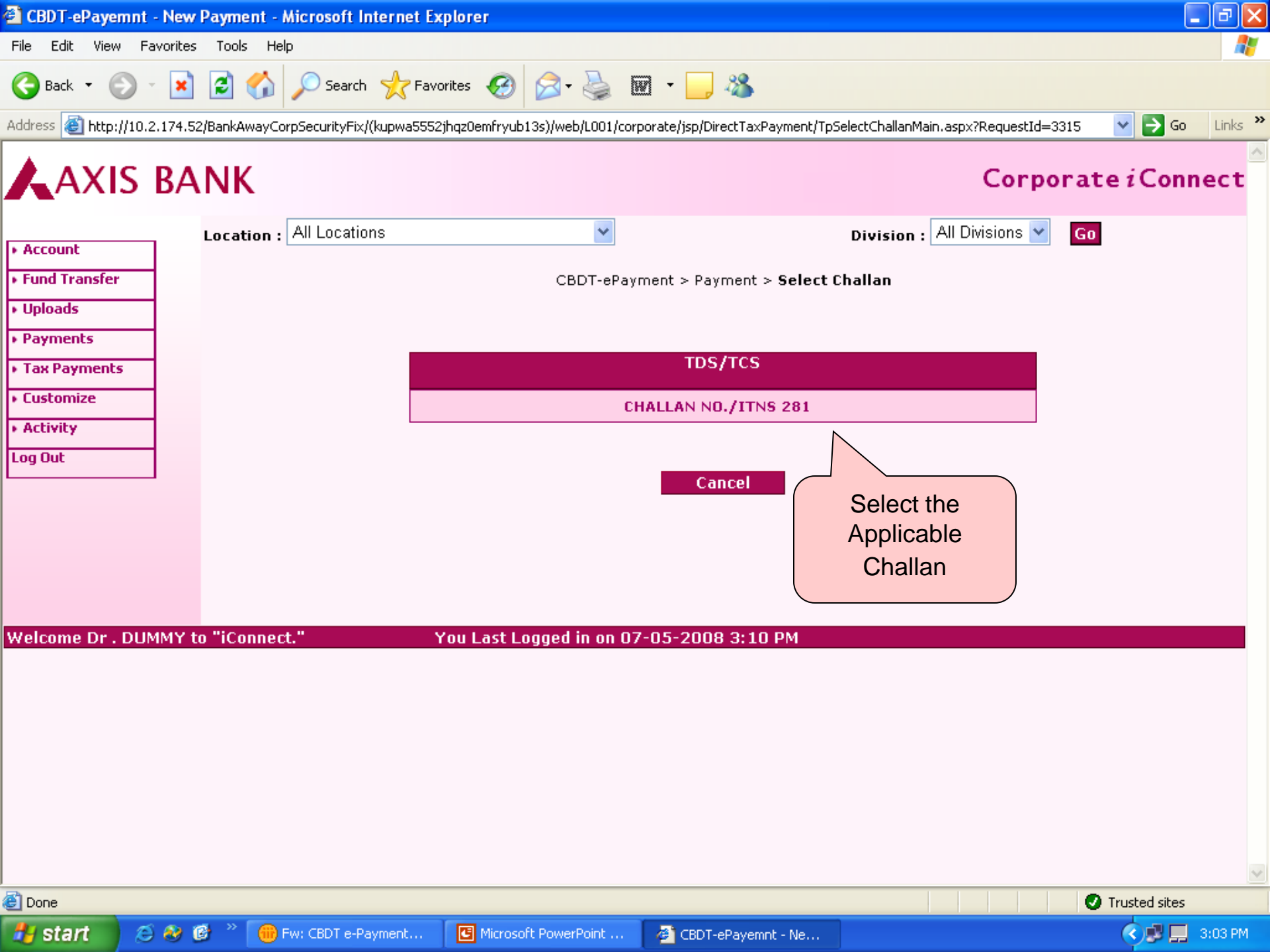

| CBDT-ePaymen                                         | it - New F  | ayment - Microsoft Intern <mark>et Ex</mark> | plorer                         |                          |                     |                |                                                                                                    |         |  |
|------------------------------------------------------|-------------|----------------------------------------------|--------------------------------|--------------------------|---------------------|----------------|----------------------------------------------------------------------------------------------------|---------|--|
| File Edit View                                       | Favorites   | Tools Help                                   |                                |                          |                     |                |                                                                                                    | -       |  |
| 🌏 Back 🔹 🌍                                           | - 🗙         | 💈 🏠 🔎 Search   havo                          | rites 🧭 🔗 🍓 🗓                  | n - 📃                    |                     |                |                                                                                                    |         |  |
| Address 🙆 http://10                                  | 0.2.174.52) | BankAwayCorpSecurityFix/(kupwa5552)          | jhqz0emfryub13s)/web/L001/corp | orate/jsp/Dir            | ectTaxPayment/TpOne | eTimePaymentCh | nallan281.aspx?RequestId= 🔽 🔁 Go                                                                                                    | Links » |  |
|                                                      | _           |                                              |                                |                          |                     |                |                                                                                                    | ^       |  |
| AXIS                                                 | BA          | NK                                           |                                |                          |                     |                | Corporate <i>i</i> Conn                                                                                                    | ect     |  |
| Access                                               | _           | Location : All Locations                     | *                              |                          | 1                   | Division : A   | II Divisions 🝸 🛛 Go                                                                                                    |         |  |
| <ul> <li>Account</li> <li>Evend Transferr</li> </ul> |             |                                              |                                |                          |                     |                |                                                                                                    |         |  |
| Fund Transfer                                        | _           |                                              | CBDT-eP-                       | nont > M                 | ake a thin Paymo    | ent            |                                                                                                    |         |  |
| Uploads                                              | _           |                                              | CH                             | ALLAN N                  | O./ITNS 281         |                | Details as per                                                                                                    |         |  |
| <ul> <li>Payments</li> </ul>                         |             | TAN                                          | Di                             | EL506567C                |                     |                | Registration, No                                                                                                    |         |  |
| <ul> <li>Tax Payments</li> </ul>                     |             | ADDRESS                                      | Pa                             | iliklaBazzza             | ire                 |                | need to enter with                                                                                                    |         |  |
| <ul> <li>Customize</li> </ul>                        |             | CITY/DISTRICT                                | Di                             | elhi                     |                     |                |                                                                                                    | _       |  |
| <ul> <li>Activity</li> </ul>                         | -           | PIN CODE                                     | 10                             |                          |                     |                | every Payment.                                                                                                    | -       |  |
| Log Out                                              | -           |                                              |                                |                          |                     | <b>`</b>       |                                                                                                    |         |  |
|                                                      |             | Tax Applicable*(Tax Dedu                     | cted/Collected At Source       | From)                    | Select Tax Appl     | licable        | ×                                                                                                    |         |  |
|                                                      |             | Type Of Payment*                             |                                |                          | Select Type Of      | Payment        | *                                                                                                    |         |  |
|                                                      |             | Nature Of Payment*                           |                                |                          |                     |                |                                                                                                    |         |  |
|                                                      |             | Select Nature Of Payment                     |                                |                          |                     |                | ×                                                                                                    |         |  |
|                                                      |             | Assessment Year*                             |                                | Select Assessment Year 💌 |                     |                |                                                                                                    |         |  |
|                                                      |             |                                              |                                | AMOUN                    | NT (Rs.)            |                |                                                                                                    |         |  |
|                                                      |             | 1. TAX                                       |                                |                          |                     |                |                                                                                                    |         |  |
|                                                      |             | 2. Surcharge                                 |                                |                          |                     |                |                                                                                                    |         |  |
|                                                      |             | 3. Education Cess                            |                                |                          |                     |                |                                                                                                    |         |  |
|                                                      |             | 4. Interest                                  |                                |                          |                     |                |                                                                                                    |         |  |
|                                                      |             | 5. Penalty                                   |                                |                          |                     |                |                                                                                                    |         |  |
|                                                      |             | 6. Others                                    |                                |                          |                     |                |                                                                                                    |         |  |
|                                                      |             | Total Amount                                 |                                |                          |                     |                | ~                                                                                                    |         |  |
| 🞒 Done                                               |             |                                              |                                |                          |                     |                | Trusted sites                                                                                                    |         |  |
| 🛃 start 🛛 🛛                                          | ی 😣 😂       | 👌 🎽 🛞 Fw: CBDT e-Payment                     | Microsoft PowerPoint           | 🖉 CBDT-6                 | ePayment - Ne       |                | <ul> <li>Image: Construction of the second second seco</li></ul> | 3:04 PM |  |

| 🖹 CBDT-ePayment                   | t - New Pa  | yment - Microsoft Internet Exp      | olorer                        |                        |                        |                                    |                  | PX      |
|-----------------------------------|-------------|-------------------------------------|-------------------------------|------------------------|------------------------|------------------------------------|------------------|---------|
| File Edit View F                  | avorites    | Tools Help                          |                               |                        |                        |                                    |                  | 1       |
| 🚱 Back 🝷 🕥                        | - 💌 🛛       | 🗿 🏠 🔎 Search   👷 Favor              | ites 🥝 🔗 🍓 🛄                  | 1 - 📃                  |                        |                                    |                  |         |
| Address 🙆 http://10.              | .2.174.52/B | ankAwayCorpSecurityFix/(kupwa5552ji | hqz0emfryub13s)/web/L001/corp | orate/jsp/Dir          | ectTaxPayment/TpOneTim | nePaymentChallan281.aspx?RequestId | = 🗙 🔁 Go         | Links » |
| AXIS                              | BAN         | JK                                  |                               |                        |                        | Corporat                           | e <i>i</i> Conne | ct      |
| + Account                         | L(          | All Locations                       | *                             |                        | Div                    | vision : All Divisions 🍸 🛛 😡       |                  |         |
| <ul> <li>Fund Transfer</li> </ul> | -           |                                     | CBDT-ePaj                     | (ment > M              | ake a New Payment      | t                                  |                  |         |
| ▶ Uploads                         | 1           |                                     | СН                            | ALLAN N                | 0./ITNS 281            | Fill the Detaile                   | in               |         |
| Payments                          | 1           |                                     | 55                            | Standin .              | Co. (D) Hel            | Fill the Details                   |                  |         |
| Tax Payments                      | 1           | TAN                                 | DE                            | L506567C<br>iklaBazzza | ire                    | the Selected                       |                  |         |
| <ul> <li>Customize</li> </ul>     | -           | CITY/DISTRICT                       | De                            | lhi                    |                        | Challan                            |                  |         |
| Activity                          | -           | STATE<br>PIN CODE                   | DL                            | 0001                   |                        |                                    |                  |         |
| Log Out                           | -           | FINCODE                             | 10.                           | 5001                   |                        |                                    |                  |         |
| -                                 | 1           | Tax Applicable*(Tax Deduc           | ted/Collected At Source       | From)                  | (0020)COMPANY D        | EDUCTEES 🔽                         |                  |         |
|                                   |             | Type Of Payment*                    |                               |                        | (200)TDS/TCS Paya      | able by Taxpayer                   | *                |         |
|                                   |             | Nature Of Payment*                  |                               |                        |                        |                                    |                  |         |
|                                   |             | 94I - Rent                          |                               |                        |                        | <b>v</b>                           |                  |         |
|                                   |             | Assessment Year*                    |                               |                        | 2008-09                | ~                                  |                  |         |
|                                   |             |                                     |                               | AMOUN                  | NT (Rs.)               |                                    |                  |         |
|                                   |             | 1. TAX                              |                               |                        | 100                    |                                    |                  |         |
|                                   |             | 2. Surcharge                        |                               |                        | 0                      |                                    |                  |         |
|                                   |             | 3. Education Cess                   |                               |                        | 2                      |                                    |                  |         |
|                                   |             | 4. Interest                         |                               |                        | 0                      |                                    |                  |         |
|                                   |             | 5. Penalty                          |                               |                        | 0                      |                                    |                  |         |
|                                   |             | 6. Others                           |                               |                        | 0                      |                                    |                  |         |
|                                   |             | Total Amount                        |                               |                        | 102                    |                                    |                  | ~       |
| ど Done                            |             |                                     |                               |                        |                        | 0                                  | Trusted sites    |         |
| 🛃 start 🛛 🤇                       | S 🚷 🕑       | » 🛞 Fw: CBDT e-Payment              | Microsoft PowerPoint          | 🙆 CBDT-e               | ePayment - Ne          |                                    | 3:               | 05 PM   |

| 🖹 CBDT-ePayment - New        | Payment - Microsoft Internet Explorer                                                                                                    |                                                                                                    |
|------------------------------|----------------------------------------------------------------------------------------------------|----------------------------------------------------------------------------------------------------|
| File Edit View Favorites     | Tools Help                                                                                                    | an an an an an an an an an an an an an a                                                                   |
| 🚱 Back 🝷 🛞 🕤 💌               | 😰 🏠 🔎 Search 🬟 Favorites 🚱 🔗 - 🌺 🕅 - 🗾                                                                                                    | -26                                                                                                    |
| Address 🕘 http://10.2.174.52 | 2/BankAwayCorpSecurityFix/(kupwa5552jhqz0emfryub13s)/web/L001/corporate/jsp/Dir                                                                | ectTaxPayment/TpOneTimePaymentChallan281.aspx?RequestId= 💟 🔁 Go 🛛 Links 🎽                                  |
|                              | Tax Applicable*(Tax Deducted/Collected At Source From)                                                                                         | (0020)COMPANY DEDUCTEES                                                                                    |
|                              | Type Of Payment*                                                                                                    | (200)TDS/TCS Payable by Taxpayer                                                                           |
|                              | Nature Of Payment*                                                                                                    |                                                                                                    |
|                              | 94I - Rent                                                                                                    | ▼                                                                                                    |
|                              | Assessment Year*                                                                                                    | 2008-09                                                                                                    |
|                              | AMOUN                                                                                                    | NT (Rs.)                                                                                                   |
|                              | 1. TAX                                                                                                    | 100                                                                                                    |
|                              | 2. Surcharge                                                                                                    | 0                                                                                                    |
|                              | 3. Education Cess                                                                                                    | 2                                                                                                    |
|                              | 4. Interest                                                                                                    | 0                                                                                                    |
|                              | 5. Penalty                                                                                                    | Click For details                                                                                          |
|                              | 6. Others                                                                                                    |                                                                                                    |
|                              | Total Amount                                                                                                    | 102                                                                                                    |
|                              | E-Mail Id*                                                                                                    | prasadrajk@yahool.com                                                                                      |
|                              | Pay from Account                                                                                                    | 004010100032093 🗸                                                                                          |
|                              |                                                                                                    |                                                                                                    |
|                              | Next Authorizer                                                                                                    | Next Authoriser 🕑 LookUp                                                                                   |
|                              | WorkFlow                                                                                                    | w Settings                                                                                                 |
|                              | Pav                                                                                                    | Cancel                                                                                                    |
|                              | <ul> <li>All CBDT-ePayments effected up to 5 p.m. (1 p.m. for Satur<br/>effected after 5 p.m. (1 p.m. for Saturday) and on holidays</li> </ul> | rday) will be accounted for the same day and all payments<br>s will be accounted for the next working day. |
| Welcome Dr . DUMMY to        | o "iConnect." You Last Logged in on 07-05-2008                                                                                                 | 3:10 PM                                                                                                    |
| Done                         |                                                                                                    | Trusted sites                                                                                              |
| 📶 start 🔰 😂 🚷 🛽              | 🔮 🦈 🌐 Fw: CBDT e-Payment 🧧 Microsoft PowerPoint 🛛 🍪 CBDT-e                                                                                     | ePayment - Ne 🤇 🗐 🔲 3:06 PM 🖉                                                                              |

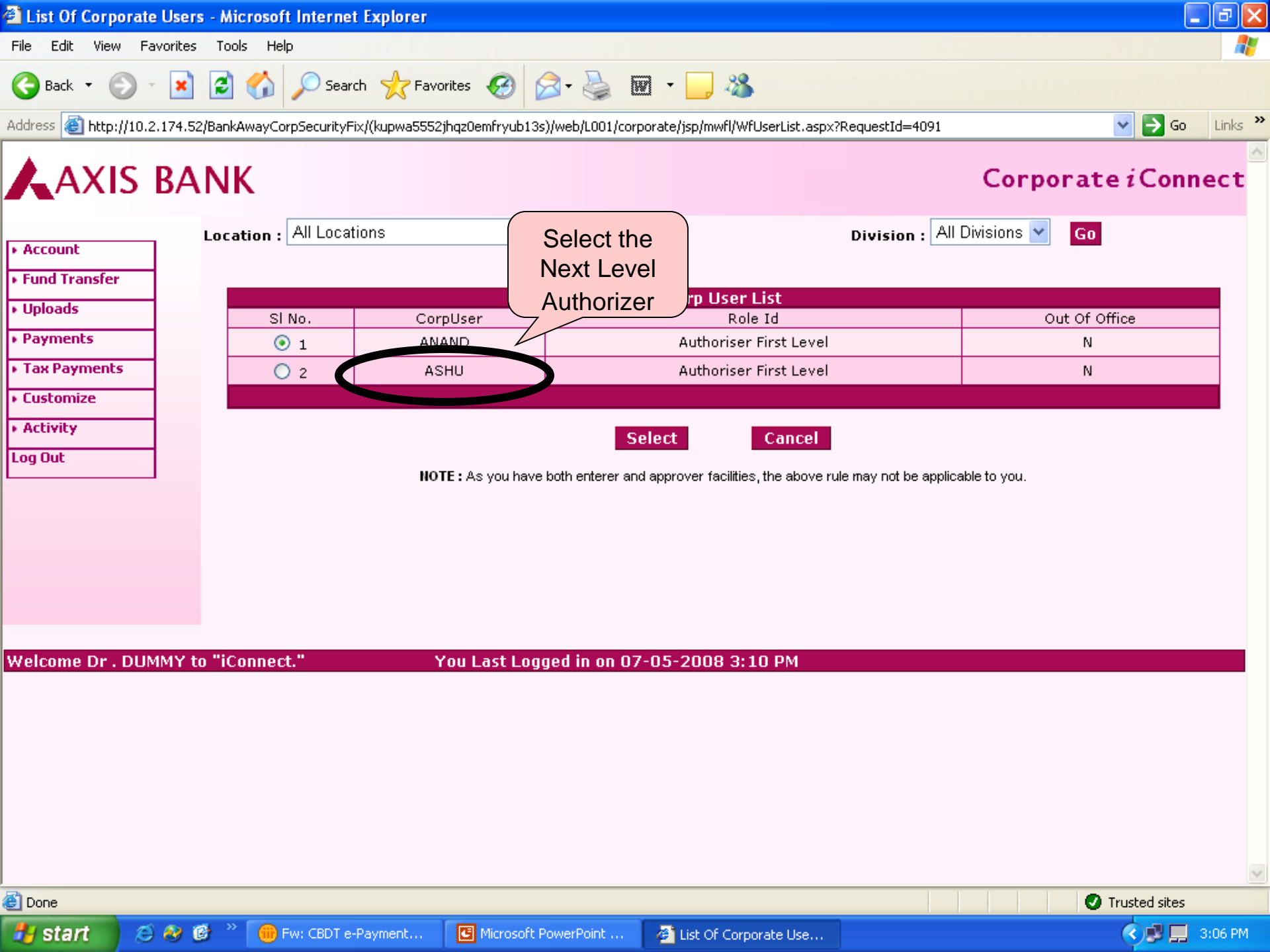

| 🖹 CBDT-ePayment - New 🛛      | Payment - Microsoft Interne                                      | t Explorer                                                            |                                                                  |                                                   | _ @ 🛛            |  |  |  |  |  |
|------------------------------|------------------------------------------------------------------|-----------------------------------------------------------------------|------------------------------------------------------------------|---------------------------------------------------|------------------|--|--|--|--|--|
| File Edit View Favorites     | Tools Help                                                       |                                                                       |                                                                  |                                                   | A.               |  |  |  |  |  |
| 🚱 Back 🝷 🕥 🕤 💌               | 💈 🏠 🔎 Search 🤺                                                   | Favorites 🧭 🔗 🌺 👿 🔹                                                   | - 🔜 🖓                                                            |                                                   |                  |  |  |  |  |  |
| Address 🕘 http://10.2.174.52 | /BankAwayCorpSecurityFix/(kupwa                                  | 5552jhqz0emfryub13s)/web/L001/corporat                                | e/jsp/DirectTaxPayment/TpOneTimePay                              | mentChallan281.aspx?RequestId=                    | 🖌 🔁 Go 🛛 Links 🎽 |  |  |  |  |  |
|                              | Tax Applicable*(Tax Do                                           | educted/Collected At Source Fro                                       | (0020)COMPANY DEDU                                               | CTEES 🔽                                           | <u>^</u>         |  |  |  |  |  |
|                              | Type Of Payment*                                                 |                                                                       | (200)TDS/TCS Payable b                                           | oy Taxpayer                                       | ~                |  |  |  |  |  |
|                              | Nature Of Payment*                                               |                                                                       |                                                                  |                                                   |                  |  |  |  |  |  |
|                              | 94I - Rent                                                       |                                                                       |                                                                  | ~                                                 |                  |  |  |  |  |  |
|                              | Assessment Year*                                                 |                                                                       | 2008-09                                                          | ~                                                 |                  |  |  |  |  |  |
|                              |                                                                  |                                                                       |                                                                  |                                                   |                  |  |  |  |  |  |
|                              | 1. TAX                                                           |                                                                       | 100                                                              |                                                   |                  |  |  |  |  |  |
|                              | 2. Surcharge                                                     |                                                                       | 0                                                                |                                                   |                  |  |  |  |  |  |
|                              | 3. Education Cess                                                |                                                                       | 2                                                                |                                                   |                  |  |  |  |  |  |
|                              | 4 Interest                                                       |                                                                       |                                                                  |                                                   |                  |  |  |  |  |  |
|                              | r. Desetter                                                      |                                                                       | 0                                                                |                                                   |                  |  |  |  |  |  |
|                              | 5. Penaity                                                       |                                                                       | U                                                                |                                                   |                  |  |  |  |  |  |
|                              | 6. Others                                                        |                                                                       | 0                                                                |                                                   |                  |  |  |  |  |  |
|                              | Total Amount                                                     |                                                                       | 102                                                              | 102<br>prasadrajk@yahoo.com                       |                  |  |  |  |  |  |
|                              | E-Mail Id*                                                       |                                                                       | prasadrajk@yahoo.com                                             |                                                   |                  |  |  |  |  |  |
|                              | Pay from Account                                                 |                                                                       | 004010100032093 🔽                                                | 004010100032093 🛩                                 |                  |  |  |  |  |  |
|                              |                                                                  |                                                                       |                                                                  |                                                   |                  |  |  |  |  |  |
|                              | Next Authorizer                                                  | ASHU                                                                  | Next Authoris                                                    | er 🔽 Look                                         | (Up              |  |  |  |  |  |
|                              |                                                                  | Wo                                                                    | rkFlow Settings                                                  |                                                   |                  |  |  |  |  |  |
|                              |                                                                  | Pa                                                                    | y Cancel                                                         |                                                   |                  |  |  |  |  |  |
|                              | <ul> <li>All CBDT-ePayments<br/>effected after 5 p.m.</li> </ul> | effected up to 5 p.m. (1 p.m. fo<br>. (1 p.m. for Saturday) and on he | r Saturday) will be accounted<br>olidays will be accounted for t | for the same day and all<br>the next working day. | payments         |  |  |  |  |  |
| Welcome Dr . DUMMY to        | o "iConnect."                                                    | You Last Logged in on 07-05                                           | -2008 3:10 PM                                                    |                                                   | <b>•</b>         |  |  |  |  |  |
| 🗐 Done                       |                                                                  |                                                                       |                                                                  | T 🕥 T                                             | rusted sites     |  |  |  |  |  |
| 🛃 start 🔰 😂 🍪 🕻              | 🐉 🎽 🛞 Fw: CBDT e-Payment.                                        | 🖪 Microsoft PowerPoint 🚜                                              | CBDT-ePayment - Ne                                               |                                                   | 🔇 🖻 📃 3:07 PM    |  |  |  |  |  |

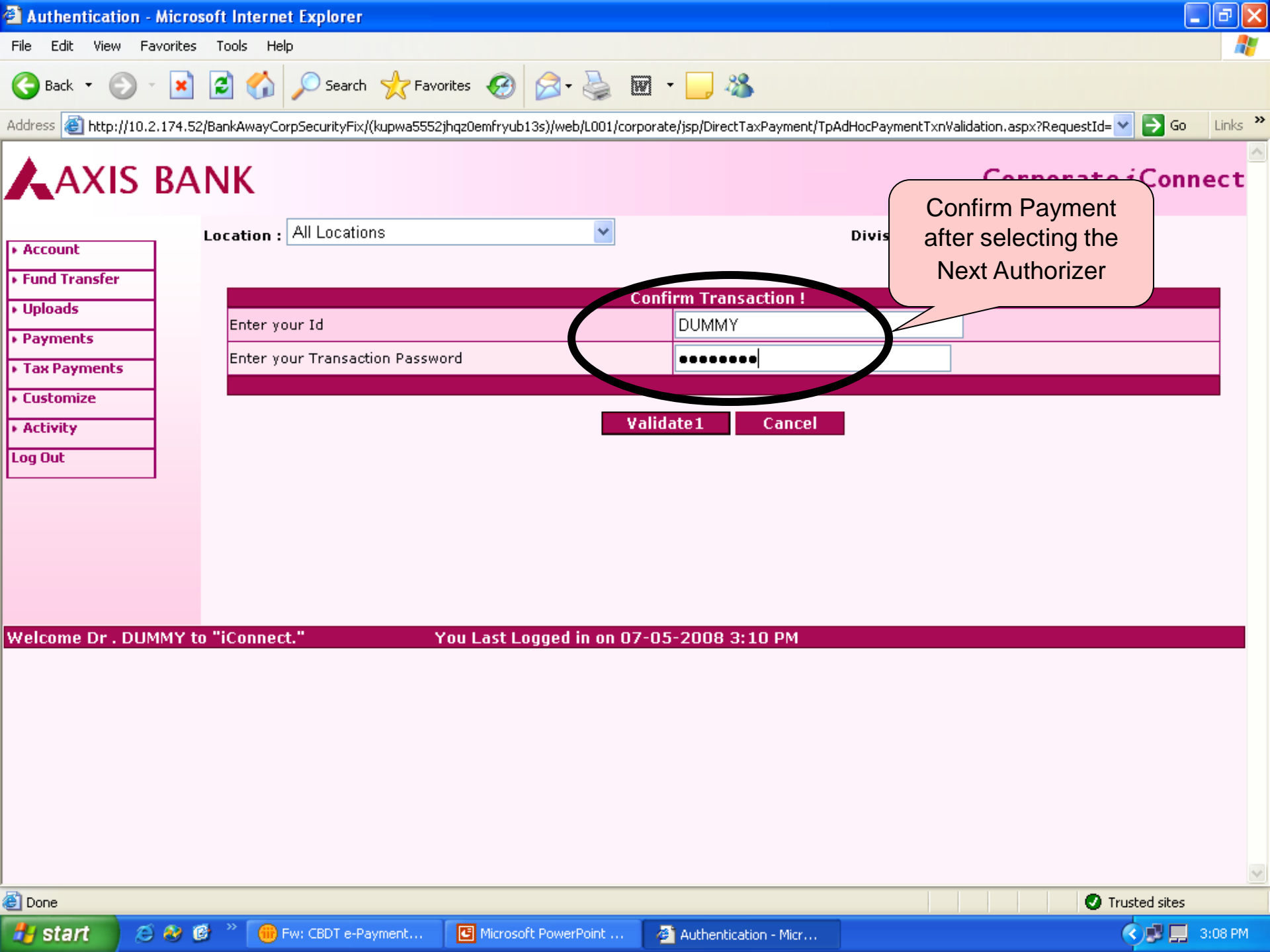

| File Edit View Back  Address Http: Address | Favorites<br> | s Tools Help<br>S2/BankAwayCor<br>NK<br>Location : | Search 🔆 F.<br>pSecurityFix/(kupwa55<br>All Locations | avorites 🧭 🔗 🌺 🕻<br>552jhqz0emfryub13s)/web/L001/corp       | 🖸 🔹 🦲 🦓                              | Payment/TpCrpAdHocPay<br>Division            | eeSelect.aspx?RequestI<br><b>Corpo</b><br>: All Divisions 💙 | d=3236 🔽<br>rate<br>Go | i Conn     | Links > |
|--------------------------------------------|---------------|----------------------------------------------------|-------------------------------------------------------|-------------------------------------------------------------|--------------------------------------|----------------------------------------------|-------------------------------------------------------------|------------------------|------------|---------|
| Fund Transfer                              |               |                                                    |                                                       | CBDT-                                                       | ePayment > <b>Sel</b>                | ect a Payee                                  |                                                             |                        |            |         |
| Uploads     Payments                       |               |                                                    |                                                       |                                                             | List of Registr                      | ation                                        |                                                             |                        |            |         |
| <ul> <li>Tax Payments</li> </ul>           | 5             | SI. No.                                            | Payee Id                                              | FULL NAME                                                   | TAN/PAN                              | ADDRESS                                      | CITY/DISTRICT                                               | STATE                  | PIN CODI   | E       |
| <ul> <li>Customize</li> </ul>              | _             | 01                                                 | 00000000059                                           | Nilesh V. Bhirud                                            | AJXPB2961M                           | Bawadhan, Pune                               | PUNE                                                        | мн                     | 400702     |         |
| • Activity                                 |               | 02                                                 | 00000                                                 |                                                             |                                      |                                              | a delhi                                                     | DL                     | 12345q     |         |
| Log Out                                    | _             | 03                                                 | 00000                                                 | t Internet Explorer                                         |                                      |                                              | Delhi                                                       | DL                     | 100001     |         |
|                                            |               | 04                                                 | 00000                                                 | Payment Request Successfully sent                           | for approval. Your F                 | Reference Number is 4730                     | Bangalore                                                   | TN                     | 500001     |         |
|                                            |               |                                                    |                                                       |                                                             | ĸ                                    |                                              |                                                             |                        |            |         |
|                                            |               | • All Cl<br>effec                                  | BDT-ePayments e<br>ted after 5 p.m. (                 | effected up to 5 p.m. (1 p.m<br>(1 p.m. for Saturday) and c | n. for Saturday)<br>on holidays will | ) will be accounted f<br>be accounted for th | or the same day a<br>ie next working da                     | and all p<br>ay.       | ayments    |         |
|                                            |               |                                                    |                                                       |                                                             |                                      |                                              |                                                             |                        |            |         |
| Velcome Dr .                               | DUMMY t       | to "iConnect                                       |                                                       | You Last Logged in on 07                                    | -05-2008 3:1                         | O PM                                         |                                                             |                        |            |         |
|                                            |               |                                                    |                                                       |                                                             |                                      |                                              |                                                             |                        |            |         |
|                                            |               |                                                    |                                                       |                                                             |                                      |                                              |                                                             |                        |            |         |
|                                            |               |                                                    |                                                       |                                                             |                                      |                                              |                                                             |                        |            |         |
|                                            |               |                                                    |                                                       |                                                             |                                      |                                              |                                                             |                        |            |         |
|                                            |               |                                                    |                                                       |                                                             |                                      |                                              |                                                             |                        |            |         |
|                                            |               |                                                    |                                                       |                                                             |                                      |                                              |                                                             |                        |            | 1       |
| 🗿 Opening page T                           | pCrpAdHocP    | ayeeSelect.asp                                     | <pre>x?RequestId=3236 at </pre>                       | 10.2.174.52                                                 |                                      |                                              |                                                             | 🕗 Tru                  | sted sites |         |
| 🛃 start                                    | Ø 🕺 i         | 🔞 🔌 间 F                                            | w: CBDT e-Payment                                     | Microsoft PowerPoint                                        | 🙆 CBDT-ePayme                        | ents Mai                                     |                                                             | (                      | रेख 🗖 ः    | 8:08 PM |

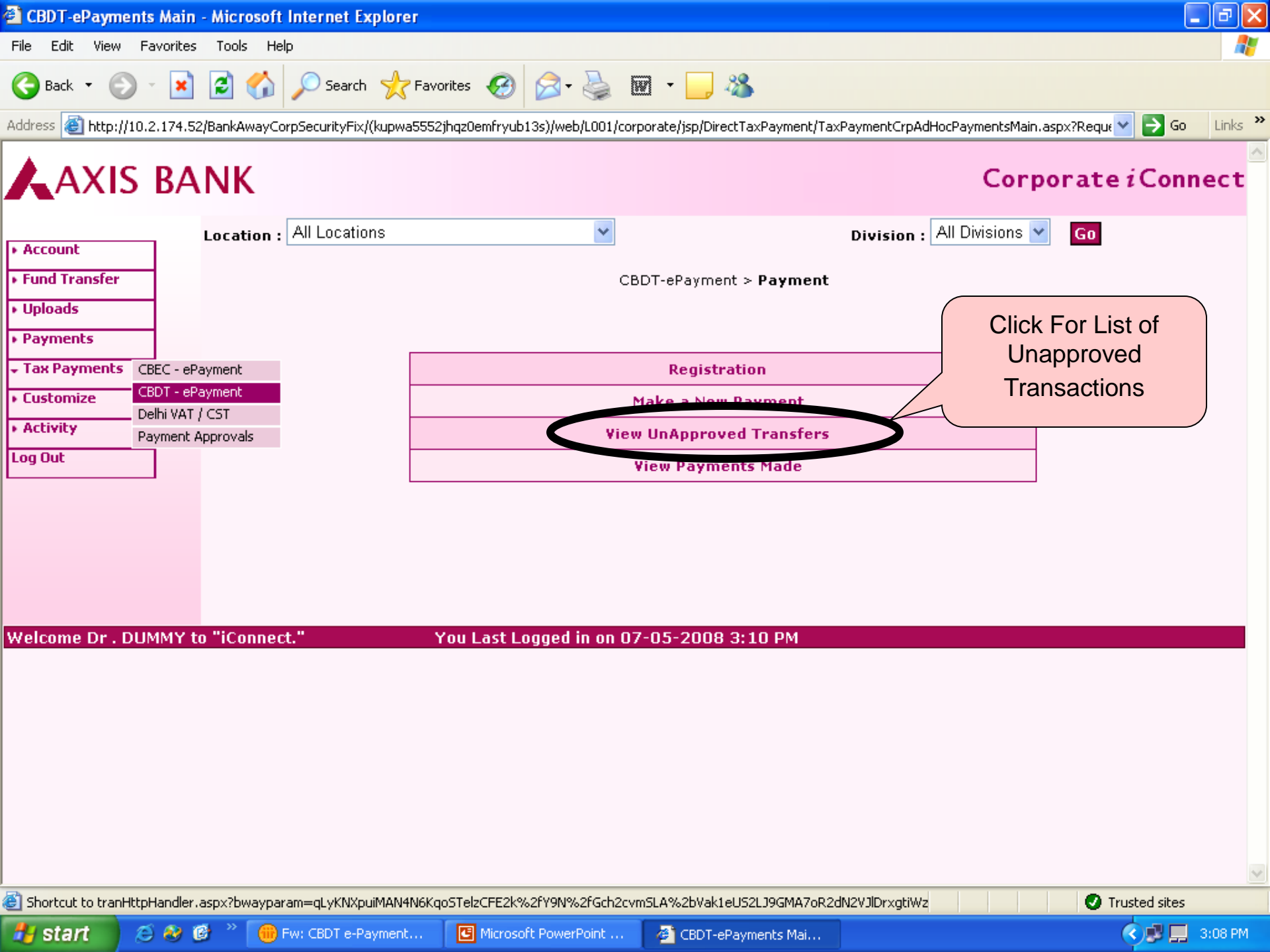

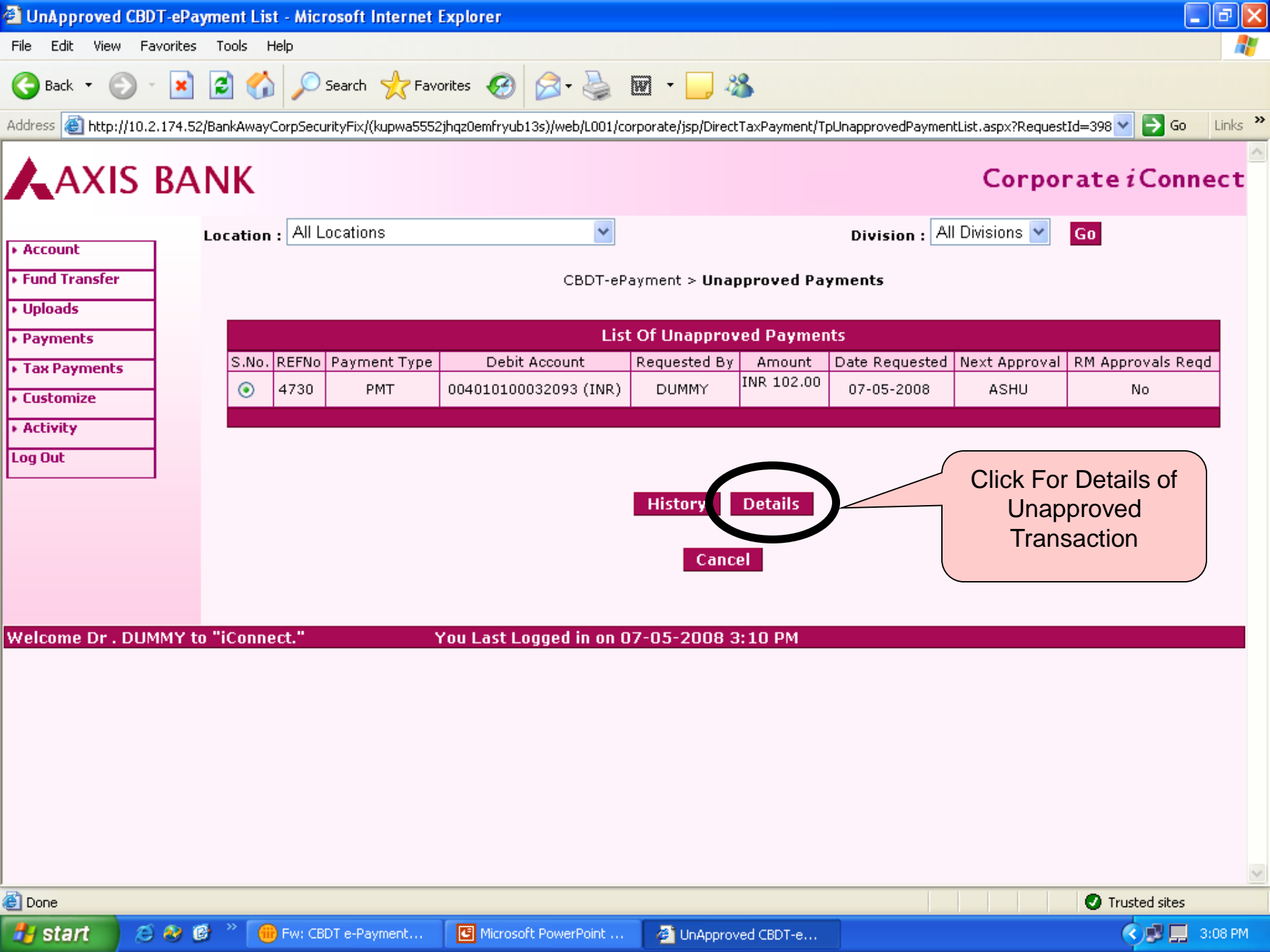

| CBDT-ePayments                   | s - UnAp                      | proved Payments - Microsoft Internet Explorer                       |                                        |                                       | PX      |  |  |  |  |  |  |  |  |
|----------------------------------|-------------------------------|---------------------------------------------------------------------|----------------------------------------|---------------------------------------|---------|--|--|--|--|--|--|--|--|
| File Edit View Fa                | avorites                      | Tools Help                                                          |                                        |                                       |         |  |  |  |  |  |  |  |  |
| 🕞 Back 🔹 🌍                       | *                             | 😰 🏠 🔎 Search 🤺 Favorites 🥝 🔗 - 🌺 👿                                  | - 🔜 🚜                                  |                                       |         |  |  |  |  |  |  |  |  |
| Address 🙆 http://10.2            | 2.174.52/0                    | BankAwayCorpSecurityFix/(kupwa5552jhqz0emfryub13s)/web/L001/corpora | te/jsp/DirectTaxPayment/TpAdHocPayment | tsPendingDetails.aspx?RequestI 💙 🔁 Go | Links » |  |  |  |  |  |  |  |  |
| AXIS                             | AXIS BANK                     |                                                                     |                                        |                                       |         |  |  |  |  |  |  |  |  |
| Account                          | 1                             | Location : All Locations                                            | Division                               | All Divisions Y Go                    |         |  |  |  |  |  |  |  |  |
| Fund Transfer                    |                               | CBDT-ePaymen                                                        | t > Approval Pending Details           |                                       |         |  |  |  |  |  |  |  |  |
| <ul> <li>Uploads</li> </ul>      | AdHoc Payment Pending Details |                                                                     |                                        |                                       |         |  |  |  |  |  |  |  |  |
| <ul> <li>Payments</li> </ul>     | 1                             | Action Requested                                                    | Pay Personal Payee                     |                                       |         |  |  |  |  |  |  |  |  |
| <ul> <li>Tax Payments</li> </ul> |                               | Рау То                                                              | CBDT-ePayment TDS/TCS (                | CBDT-ePayment TDS/TCS (281)           |         |  |  |  |  |  |  |  |  |
| Customize                        |                               | Full Name                                                           | 5S Star ship Co. (P) Ltd.              |                                       |         |  |  |  |  |  |  |  |  |
| Activity                         |                               | TAN                                                                 | DEL506567C                             |                                       |         |  |  |  |  |  |  |  |  |
| Loa Out                          |                               | Address                                                             | PaliklaBazzzare                        |                                       | =       |  |  |  |  |  |  |  |  |
|                                  | 1                             | City/District                                                       | Delhi                                  |                                       |         |  |  |  |  |  |  |  |  |
|                                  |                               | State                                                               | DL                                     |                                       |         |  |  |  |  |  |  |  |  |
|                                  |                               | Pin Code                                                            | 100001                                 |                                       |         |  |  |  |  |  |  |  |  |
|                                  |                               | Payment Amount                                                      | 102.00                                 |                                       |         |  |  |  |  |  |  |  |  |
|                                  |                               | Payee Account Number                                                | 063010200001960                        |                                       |         |  |  |  |  |  |  |  |  |
|                                  |                               | Debit Account                                                       | 004010100032093                        |                                       |         |  |  |  |  |  |  |  |  |
|                                  |                               |                                                                     | CHALLAN NO./ITNS                       | 281                                   |         |  |  |  |  |  |  |  |  |
|                                  |                               |                                                                     | Tax Applicable                         | 0020                                  |         |  |  |  |  |  |  |  |  |
|                                  |                               |                                                                     | Type Of Payment                        | 200                                   |         |  |  |  |  |  |  |  |  |
|                                  |                               |                                                                     | Nature Of Payment                      | 94I                                   |         |  |  |  |  |  |  |  |  |
|                                  |                               |                                                                     | Assessment Year                        | 2008-09                               |         |  |  |  |  |  |  |  |  |
|                                  |                               | Payment Remarks                                                     | TAX<br>Surebarge                       | 100                                   |         |  |  |  |  |  |  |  |  |
|                                  |                               | rayment Kemarks                                                     | Education Cess                         | 2                                     |         |  |  |  |  |  |  |  |  |
|                                  |                               |                                                                     | Interest                               | 0                                     |         |  |  |  |  |  |  |  |  |
|                                  |                               |                                                                     | Penalty                                | 0                                     |         |  |  |  |  |  |  |  |  |
|                                  |                               |                                                                     | Others                                 | 0                                     |         |  |  |  |  |  |  |  |  |
|                                  |                               |                                                                     | Total Amount                           | 102                                   |         |  |  |  |  |  |  |  |  |
|                                  |                               |                                                                     | E-Mail Id                              | prasadrajk@yahoo.com                  | ~       |  |  |  |  |  |  |  |  |
| 🕑 Done                           |                               |                                                                     |                                        | Trusted sites                         | _       |  |  |  |  |  |  |  |  |

🛃 start

Microsoft PowerPoint ...

🔇 🚅 📃 3:09 PM

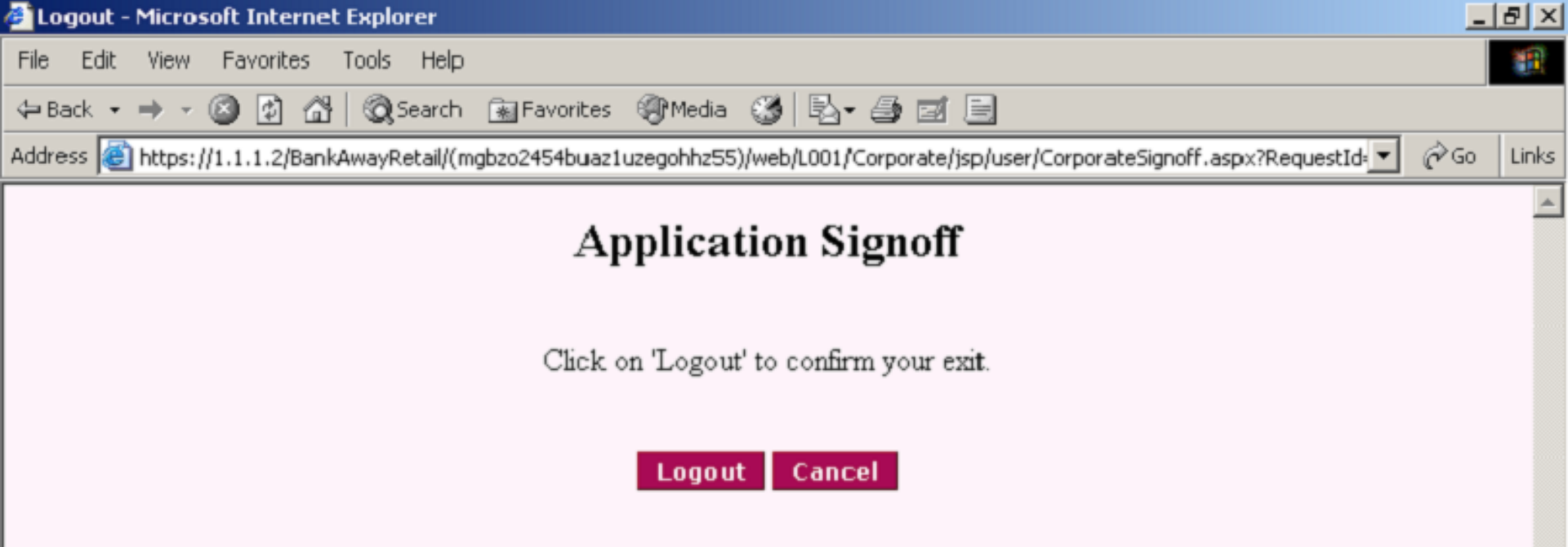

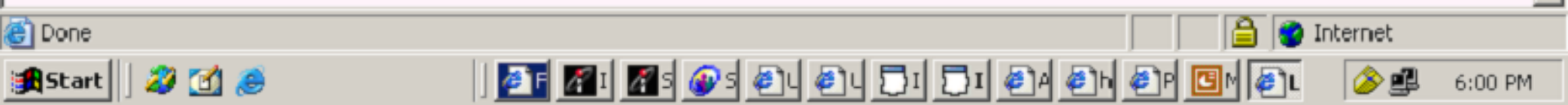

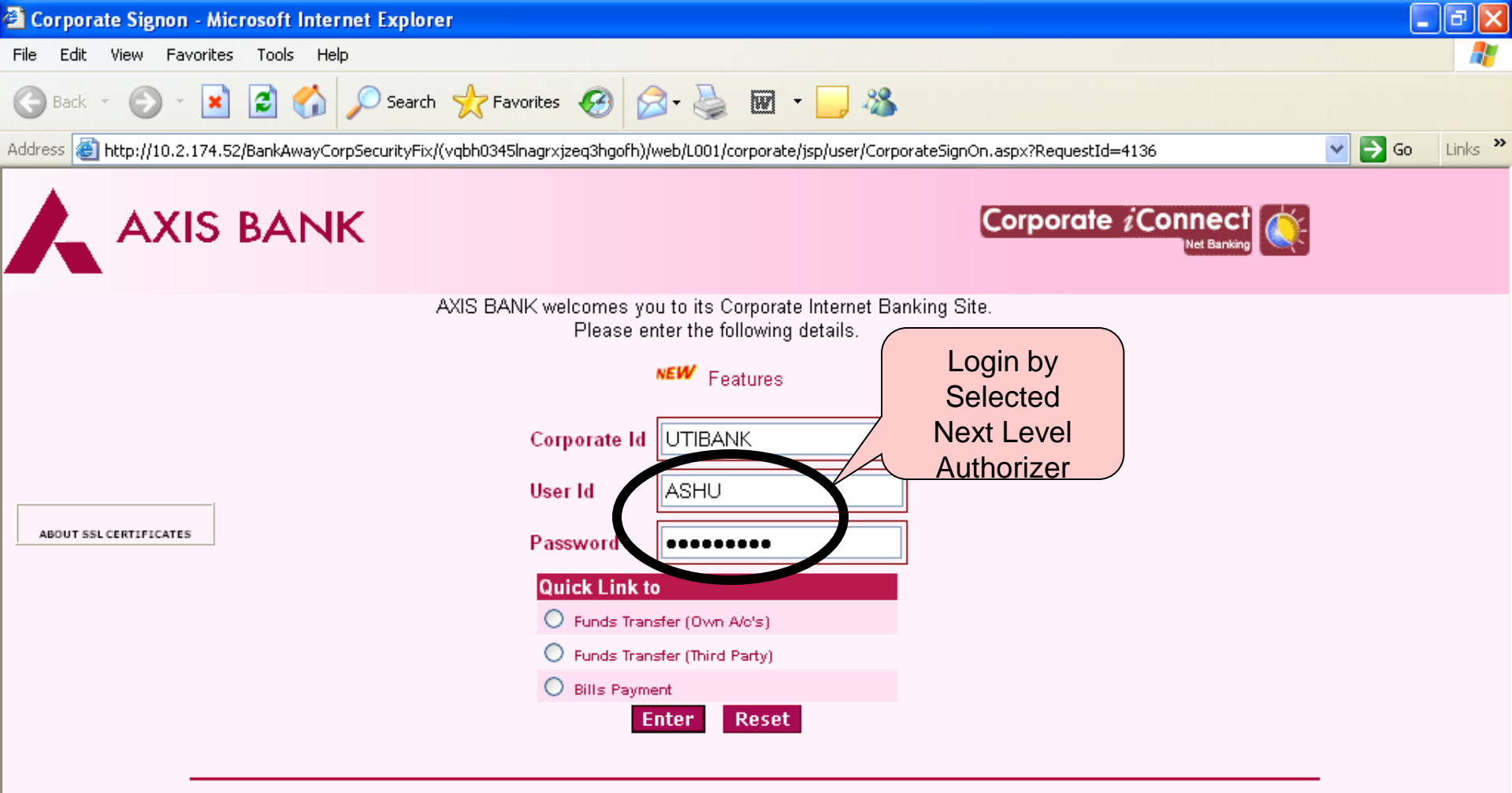

iConnect is best used with Microsoft Internet Explorer Version 4.0 (© Microsoft) and higher with a resolution of 1024 X 768. If you are getting the a Security Alert Message please Click here.

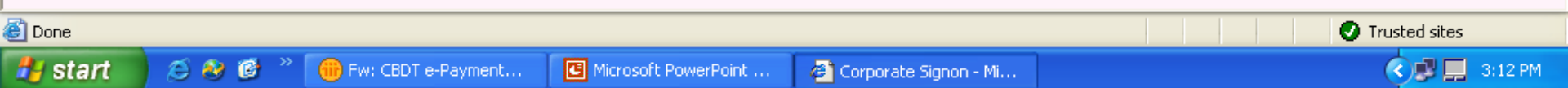

| Operative A                      | ccounts Summ                   | ary - Microsoft Inte       | rnet Exp         | lorer                           |                        |                  |                  |                       |          |
|----------------------------------|--------------------------------|----------------------------|------------------|---------------------------------|------------------------|------------------|------------------|-----------------------|----------|
| File Edit View                   | / Favorites T                  | ools Help                  |                  |                                 |                        |                  |                  |                       | <i></i>  |
| 🌏 Back 🔹 🌘                       | ) - 💌 💈                        | 🕽 🏠 🔎 Search               | K Fave           | orites 🕢 🔗 🕹                    | 🗹 • 🧾 🔏                |                  |                  |                       |          |
| ddress 🙆 http:                   | //10.2.174.52/Bar              | nkAwayCorpSecurityFix/(    | vqbh0345lr       | nagrxjzeq3hgofh)/web/L001/co    | rporate/jsp/user/CorpC | )neTimePasswo    | rd.aspx?RequestI | d=4381 🛛 🖌 🖓          | 50 Links |
| AXI                              | S BAN                          | IK                         |                  |                                 |                        |                  |                  | Corporate <i>i</i> Co | nnect    |
| Account                          | Lo                             | ation : All Location       | ns               | *                               |                        |                  | Division : All   | Divisions 🚩 🛛 Go      |          |
| • Fund Transfer                  | -                              |                            |                  | Accounts > C                    | perative Accounts >    | Account S        | ummary           |                       |          |
| • Uploads                        |                                |                            |                  | Select an Account N             | ickname and Opti       | on from the      | drop down li     | sts.                  |          |
| Payments                         |                                | Account<br>Nickname        | RAO AN           | IAND GANESH(004010100           | 032093)                |                  |                  | ×                     | Go       |
| <ul> <li>Tax Payments</li> </ul> | CBEC - ePayme<br>CBDT - ePayme | ent <b>s</b>               | Please           | Select 🔽                        |                        |                  |                  |                       |          |
| Lustomize                        | Dellation / CD                 |                            |                  | 0-                              |                        | C                |                  |                       |          |
| F ACCIVICY                       | Payment Appro                  | ovals                      |                  | Of<br>Account Number            | Branch                 | Summary          | Ce/De            | Account Ralance       |          |
|                                  |                                |                            |                  | Account Number                  | Dianch                 | C111             | 01701            |                       |          |
|                                  |                                | SHAH ALLOYS                | LTD              | 003010300001161                 | AHEMDABAD              | INR              | CR               | 4,47,213.19           |          |
|                                  | /                              | SHAH ALLOYS                | LTD              | 003010300008624                 | AHEMDABAD              | INR              | CR               | 0.00                  |          |
| Pe                               | ck For<br>nding                | SHAH ALLOYS<br>DEVOLVEMENT | LTD -<br>T A/C   | 003010300009263                 | AHEMDABAD              | INR              | CR               | 0.00                  |          |
| Pa                               | yment                          | SHAH ALLOYS                | LTD              | 003010700000356                 | AHEMDABAD              | INR              | CR               | 10,32,77,683.00       |          |
| App                              | orovals                        | SHAH ALLOYS                | LTD              | 003010800000001                 | AHEMDABAD              | INR              | CR               | 0.00                  |          |
|                                  |                                |                            |                  |                                 | N                      | <b>t</b>         |                  |                       |          |
|                                  |                                |                            |                  |                                 | N                      | CAL              |                  | Closed Operative      | Accounts |
|                                  |                                |                            |                  |                                 |                        |                  |                  |                       |          |
| Welcome Mr .                     | ASHUTOSH                       | to "iConnect."             |                  | You Last Logged in              | on 02 May 2008         | 3:43 PM          |                  |                       |          |
|                                  |                                |                            |                  |                                 |                        |                  |                  |                       |          |
| Shortcut to trac                 |                                |                            | NHk a D i Viez N | 17ur7uuAiEFV0uu 494.2h-se2e-d26 |                        | 0/ 2F0/ 2K0/ 2K1 | M94-2F1-C1-2M    | 🝙 Teuchad site        |          |
|                                  |                                | » (                        | ankak) yiniN     |                                 |                        | 7621 762D 762DJ  | M 76ZETGISZN     |                       |          |
| start                            |                                | -Pa                        | yment            |                                 | 🔄 🤨 Operative Acc      | ounts S          |                  |                       | 3:14 PM  |

| 🔁 Payments fo                 | r Approva    | ul - Micro        | soft Inter | rnet Explorei   | r                      |              |                      |                     |                          | _                    |          |  |
|-------------------------------|--------------|-------------------|------------|-----------------|------------------------|--------------|----------------------|---------------------|--------------------------|----------------------|----------|--|
| File Edit View                | Favorites    | s Tools           | Help       |                 |                        |              |                      |                     |                          |                      |          |  |
| G Back 🔹 🌘                    | ) - 💌        | 2 🤇               |            | Search   🌟 F    | avorites 🧭 🔗           | - 🎍 🖬        | 1 - 🔜 🚜              |                     |                          |                      |          |  |
| Address 🙆 http:,              | //10.2.174.5 | 52/BankAwa        | ayCorpSecu | rityFix/(vqbh03 | 45lnagr×jzeq3hgofh)/we | b/L001/corpo | rate/jsp/ebpp/UbpsWf | ApprPendingList.asp | x?RequestId=10999        | 💌 🄁 Go               | Links »  |  |
| AXI                           | s ba         | NK                |            |                 |                        |              |                      |                     | Corpor                   | ate <i>i</i> Conn    | ect      |  |
| ▶ Account                     | _            | Locatio           | on: All L  | ocations        |                        | *            |                      | Divisio             | on : All Divisions 🔽     | Go                   |          |  |
| Fund Transfer     Uploads     |              | Bills > Approvals |            |                 |                        |              |                      |                     |                          |                      |          |  |
| Payments                      | _            |                   |            |                 |                        | List of      | records waiting      | approval            |                          |                      |          |  |
| Tax Payments                  | ;            | 5.N               | o. Ref Id  | Activity<br>Id  | Transaction<br>Amount  | Currency     | Requested By         | Date<br>Requested   | Next Approver<br>Role/Id | Record Info          |          |  |
| <ul> <li>Customize</li> </ul> |              | ۲                 | 4730       | UBP             | 102.00                 | INR          | UTIBANK.DUMMY        | 07 May 2008         | ASHU                     | Payment<br>Requested |          |  |
| <ul> <li>Activity</li> </ul>  |              |                   |            |                 |                        |              |                      |                     |                          |                      |          |  |
| Log Out                       |              |                   |            |                 |                        |              |                      |                     |                          |                      | _        |  |
|                               |              | REM               | IARKS      |                 |                        |              |                      |                     |                          |                      |          |  |
|                               |              |                   |            |                 | А                      | pprove       | Reject Hist          | ory Details         |                          |                      |          |  |
|                               |              |                   |            |                 |                        |              |                      |                     | -                        |                      |          |  |
|                               |              |                   |            |                 |                        |              |                      |                     |                          |                      |          |  |
| Welcome Mr .                  | ASHUTO       | SH to "i          | Connect.   |                 | You Last Lo            | aged in on   | 02 May 2008 3        | :43 PM              |                          |                      |          |  |
|                               |              |                   |            |                 |                        |              |                      |                     |                          |                      |          |  |
|                               |              |                   |            |                 |                        |              |                      |                     |                          |                      |          |  |
|                               |              |                   |            |                 |                        |              |                      |                     |                          |                      |          |  |
|                               |              |                   |            |                 |                        |              |                      |                     |                          |                      |          |  |
|                               |              |                   |            |                 |                        |              |                      |                     |                          |                      |          |  |
|                               |              |                   |            |                 |                        |              |                      |                     |                          |                      |          |  |
|                               |              |                   |            |                 |                        |              |                      |                     |                          |                      |          |  |
| A David                       |              |                   |            |                 |                        |              |                      |                     |                          |                      | <u>×</u> |  |
| C Done                        | 6.0          |                   | <u> </u>   |                 |                        |              | <b>7</b>             |                     |                          | V Trusted sites      |          |  |
| start                         | 9 🥹          |                   | HW: CBI    | DT e-Payment    | . Microsoft Pow        | erPoint      | Payments for Ap      | prov                |                          | <b>OBE</b>           | 8:14 PM  |  |

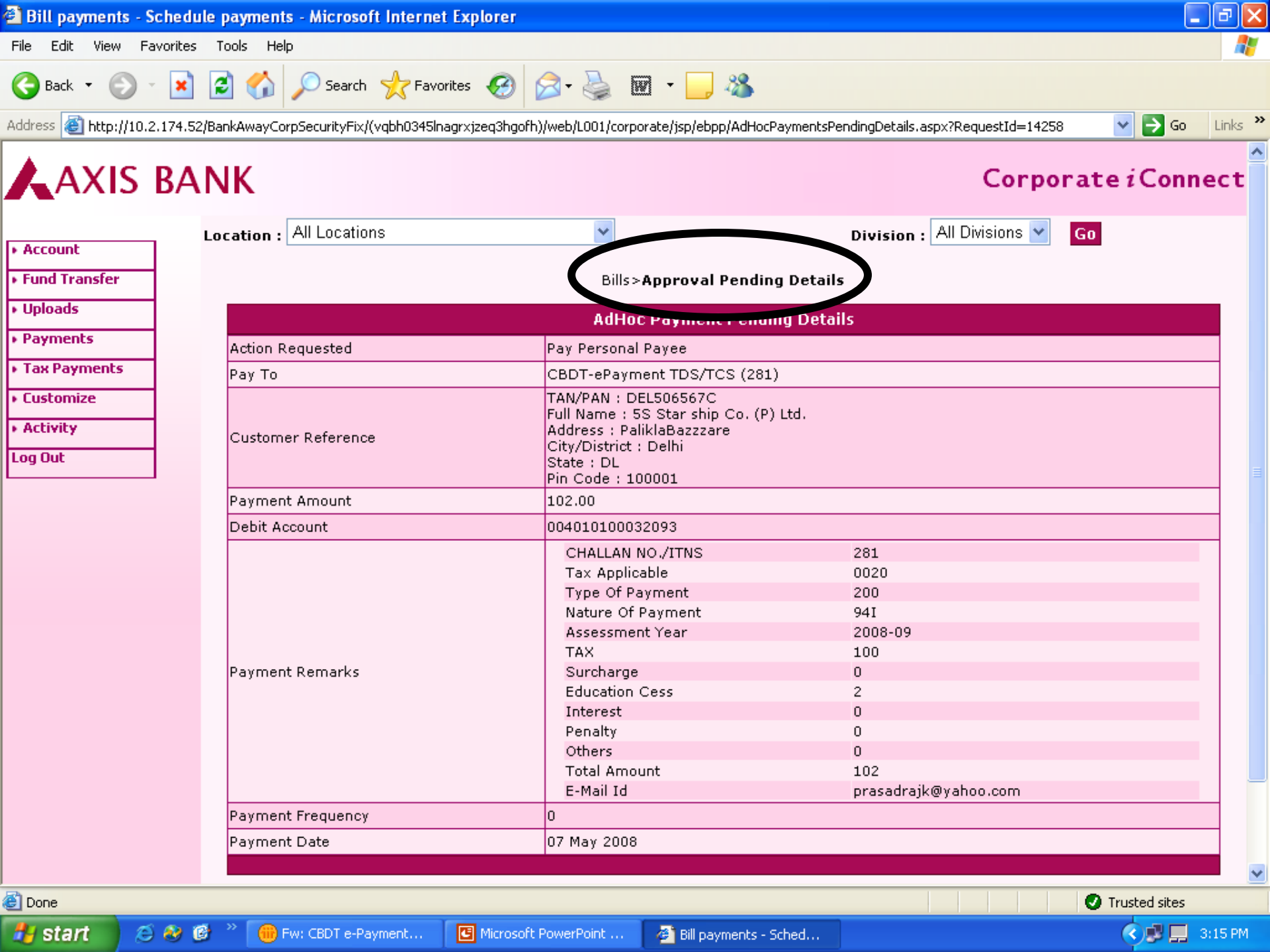

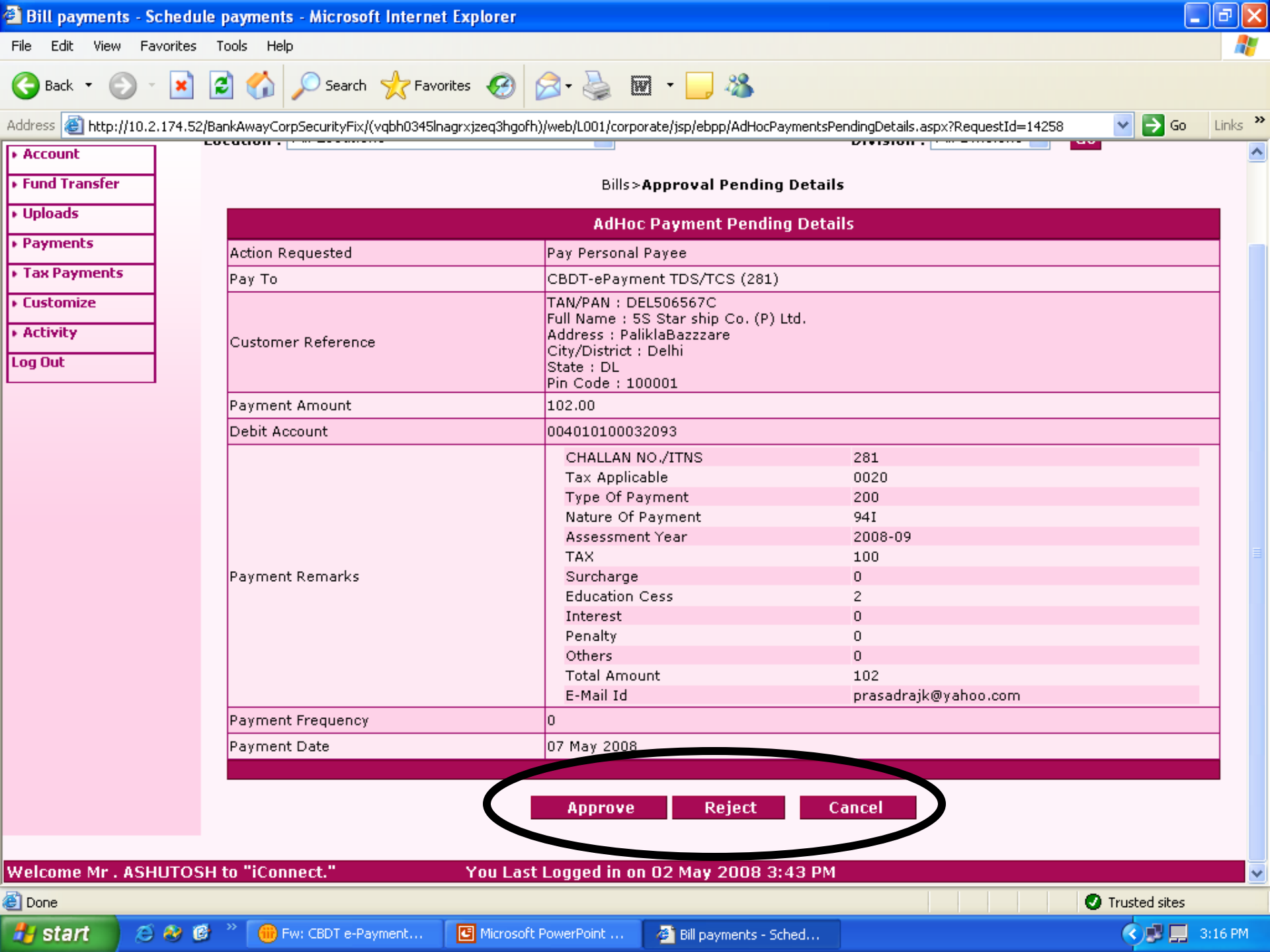

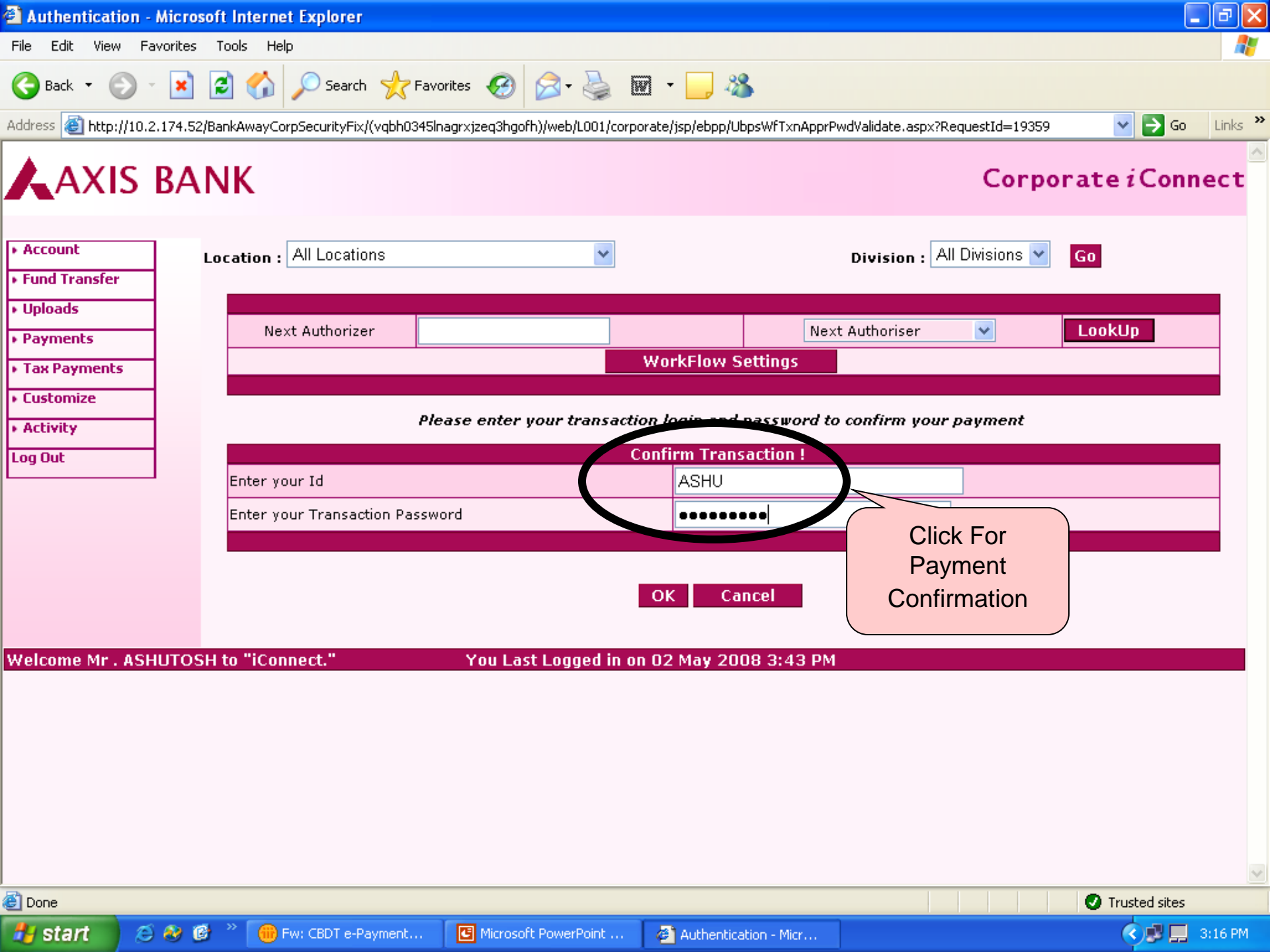

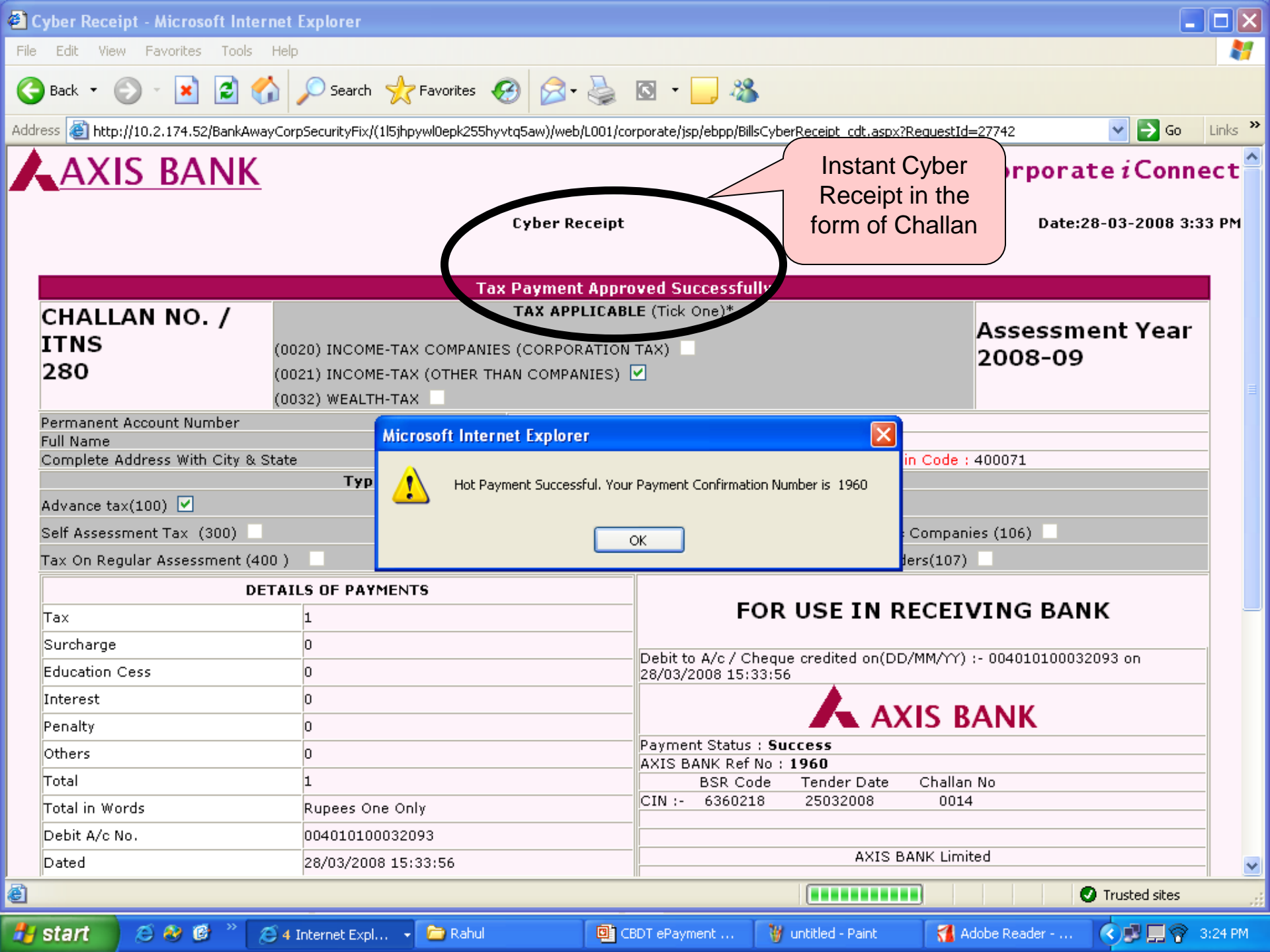

| <b>2 Cy</b><br>File | Edit View Favorites Tools Help                                            | Explorer          |                               |                           |                                     |                            |                      |                            |          |  |
|---------------------|---------------------------------------------------------------------------|-------------------|-------------------------------|---------------------------|-------------------------------------|----------------------------|----------------------|----------------------------|----------|--|
| ()                  | Back - 🕥 - 💌 🗟 🏠                                                          | 🔎 Search 🦻        | 📩 Favorites 🕢 🎯               | 4                         | g · 📃 🚜                             |                            |                      |                            | ~~       |  |
| Addre:              | 55 🕘 http://10.2.174.52/BankAwayCorp                                      | pSecurityFix/(1l5 | ijhpywl0epk255hyvtq5aw)/web/l | L001/cor                  | porate/jsp/ebpp/Bills(              | TyberReceipt_cdt.asp>      | ?RequestId=27742     | 💙 ラ Go                     | Links »  |  |
| т                   | ax On Regular Assessment (499.)                                           |                   |                               |                           | Tax on distributed                  | l income to unit Hol       | ders(107)            |                            | <u>^</u> |  |
| Γ                   | DETAIL                                                                    | LS OF PAYME       | ENTS                          |                           |                                     |                            |                      |                            | -        |  |
| Т                   | ax                                                                        | T                 |                               | FOR USE IN RECEIVING BANK |                                     |                            |                      |                            |          |  |
| s                   | Gurcharge                                                                 | 0                 |                               |                           | Debite Ale Cobe                     |                            |                      | Opline CIN                 |          |  |
| E                   | ducation Cess                                                             | 0                 |                               |                           | 28/03/2008 15:33                    | eque credited on(D<br>3:56 | D/MM/TT):-0040.      | Unine Cin                  |          |  |
| I                   | nterest                                                                   | 0                 |                               |                           |                                     |                            |                      | 7                          |          |  |
| P                   | enalty                                                                    | 0                 |                               |                           |                                     |                            | XI2 RANK             |                            |          |  |
| C                   | )thers                                                                    | 0                 |                               |                           | Payment Status :<br>AXIS BANK Ref N | Success                    |                      |                            | -        |  |
| Т                   | otal                                                                      | 1                 |                               |                           | BSR Cod                             | e Tender Date              | Challan No           |                            | -        |  |
| Т                   | otal in Words                                                             | Rupees One        | Only                          |                           | CIN :- 6360218                      | 25032008                   | 0014                 |                            | -        |  |
|                     | )ebit A/c No.                                                             | 00401010003       | 32093                         |                           |                                     |                            |                      |                            |          |  |
|                     | )ated                                                                     | 28/03/2008 :      | 15:33:56                      |                           |                                     | 6178                       | BANK Limited         |                            |          |  |
|                     | )rawn on                                                                  |                   |                               |                           | Ga                                  | ria Branch, Kolkata        | (Internet Collection | Branch)                    |          |  |
|                     | )ate :- 28/03/2008 15:33:56                                               | Signature of      | person making payment         |                           |                                     |                            |                      |                            |          |  |
| Γ                   | TAXPAY                                                                    | ERS COUNTE        | RFOIL                         |                           | SPACE FOR BANK SEAL                 |                            |                      |                            |          |  |
| P                   | AN                                                                        |                   | AJXPB2961M                    |                           | Payment Status :                    | Success                    |                      |                            |          |  |
| F                   | eceived From                                                              |                   | Nilesh Bhirud                 |                           | AXIS BANK Ref N                     | IO: 1960<br>Tender Date    | Challan No           |                            |          |  |
|                     | )ebit A/c No:-004010100032093                                             |                   | For Rs:1                      |                           | CIN :- 6360218                      | 25032008                   | 0014                 |                            |          |  |
| F                   | s. (in words)                                                             |                   | Rupees One Only               |                           |                                     |                            |                      |                            |          |  |
|                     | )rawn on                                                                  |                   |                               |                           |                                     |                            |                      |                            |          |  |
| o<br>o              | n account of Income Tax on <b>Comp</b><br>ut whichever is not applicable) | anies/ Othe       | r than Companies /Tax         | (strike                   |                                     | AXIS                       | BANK Limited         |                            |          |  |
| Т                   | ype of Payment                                                            |                   |                               |                           | Ga                                  | ria Branch, Kolkata        | (Internet Collection | Branch)                    |          |  |
| F                   | or the Assessment Year                                                    |                   | 2008-                         | 09                        |                                     |                            |                      |                            |          |  |
| 🛐 Dor               | Save Option for<br>Challan                                                | Sat               | Send Mail                     | Bac                       | k to Bills MainPe                   | age Print                  | P                    | rint Option for<br>Challan |          |  |
| <del>#</del> s      | tart 📄 🤌 🗭 👋 💋 4 1                                                        | Internet Expl     | 🔹 🗁 Rahul                     | <b>0</b> ) CB             | DT ePayment                         | 🦉 untitled - Paint         | 🐔 Adobe Reader       | ···· 🚺 🗐 🕄                 | 3:25 PM  |  |

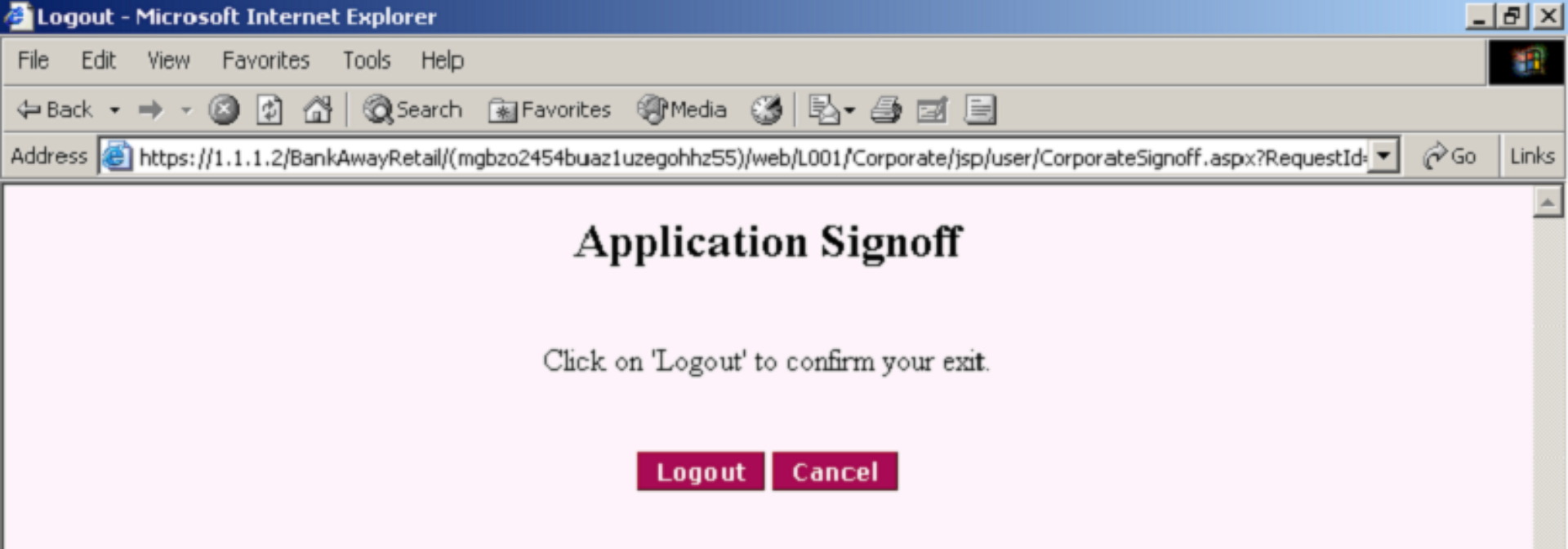

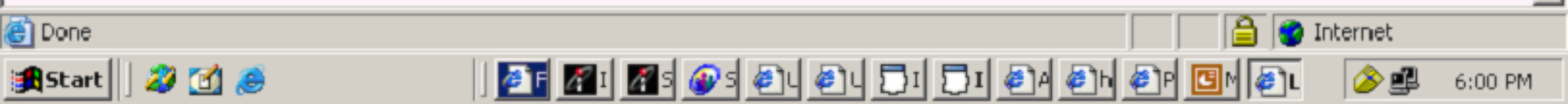